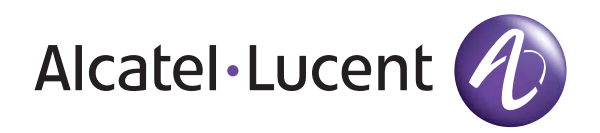

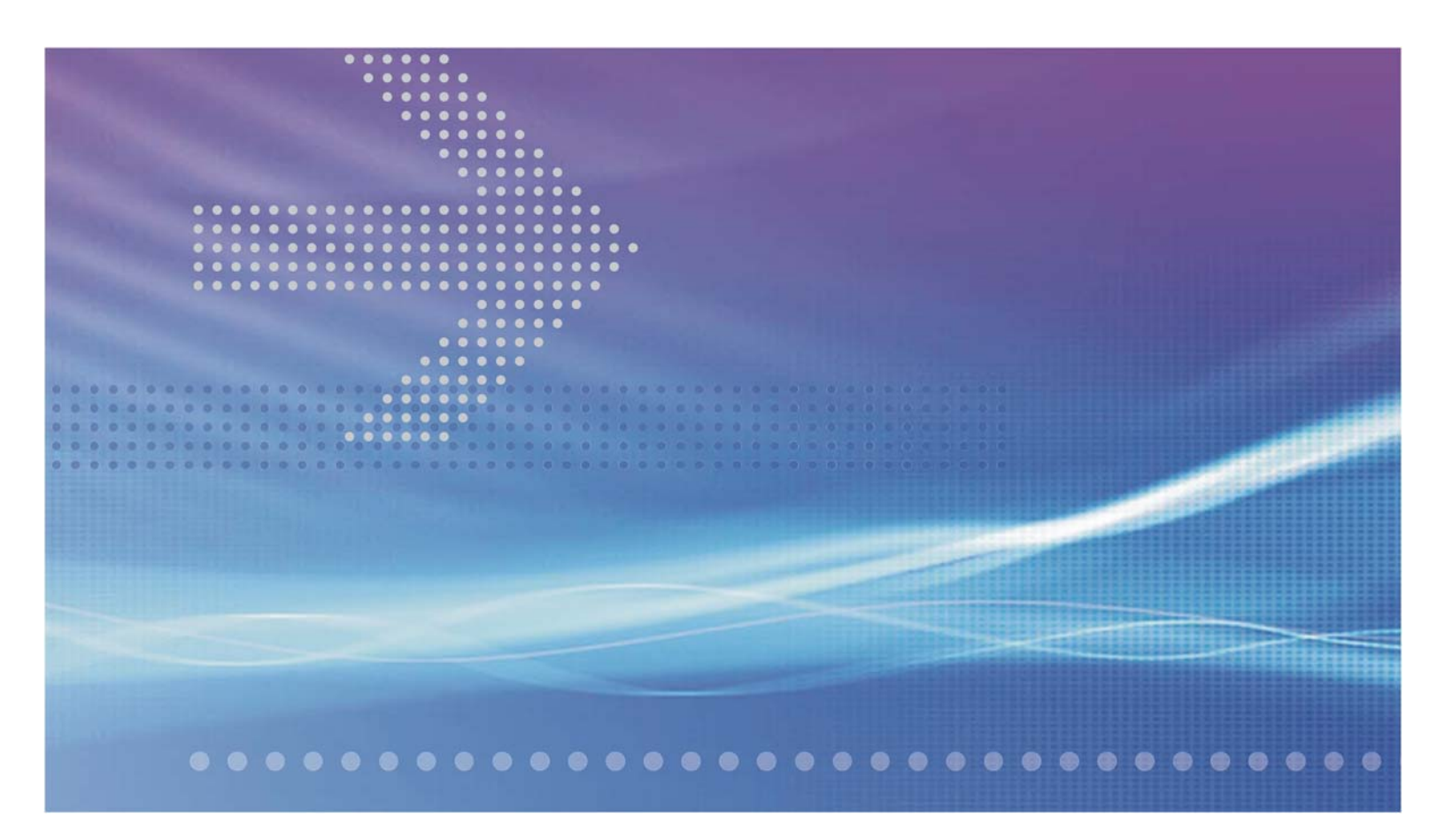

# VitalQIP<sup>®</sup> DNS/DHCP & IP Management Software

DHCP Configuration Manager | Release 1.0

User's Guide

190-409-122R1.0 Issue 2 July 2009 Alcatel, Lucent, Alcatel-Lucent and the Alcatel-Lucent logo are trademarks of Alcatel-Lucent. All other trademarks are the property of their respective owners.

The information presented is subject to change without notice. Alcatel-Lucent assumes no responsibility for inaccuracies contained herein.

Copyright © 2009 Alcatel-Lucent. All Rights Reserved.

#### Licenses

Refer to Appendix C, "Third party software license statements" in the *VitalQIP Release 7.2 Installation Guide* (190-409-043R7.2) for a complete description of all software licenses used to develop this product.

# Contents

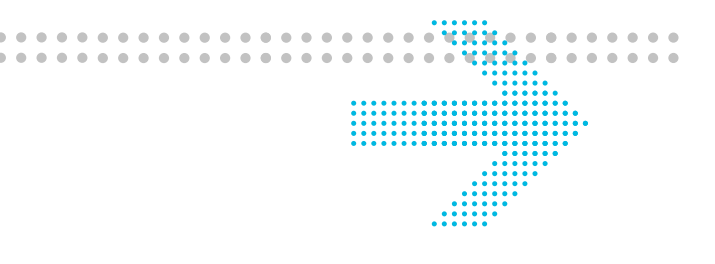

#### About this document

| V      |
|--------|
| v      |
| vi     |
| vi     |
| vii    |
| vii    |
| . viii |
| . viii |
| . viii |
|        |
|        |
| . 1-2  |
| . 1-4  |
| . 1-7  |
| 1-12   |
| 1-14   |
|        |
| 1-16   |
| 1-21   |
|        |
| . 2-2  |
| . 2-3  |
| . 2-6  |
| . 2-8  |
| 2-12   |
|        |

| 3  | Subnet operations                          |     |
|----|--------------------------------------------|-----|
|    | Manage a subnet                            |     |
|    | Add a subnet                               |     |
|    | View subnet properties                     |     |
|    | Delete a subnet                            |     |
|    | View/modify subnet MAC pool                |     |
|    | View/modify subnet policies                |     |
| 4  | Scope operations                           |     |
|    | Manage scopes                              |     |
|    | Add a scope                                |     |
|    | View scope properties                      |     |
|    | Modify scope properties                    |     |
|    | Delete a scope                             |     |
|    | View/modify scope policies                 |     |
| 5  | DHCP server configuration files            |     |
|    | Manage DHCP server files                   |     |
|    | View/modify DHCP server configuration file |     |
|    | Download a configuration file              |     |
|    | View/modify DHCP server policy file        |     |
|    | Download a DHCP server policy file         |     |
| Α  | Configuring DHCP Configuration Manager     |     |
|    | DHCP Configuration Manager configuration   | A-2 |
|    | qdhcpmgr.properties                        | A-3 |
|    | qdhcp_httpd.conf                           | A-4 |
| IN | Index                                      |     |

.....

# About this document

#### Purpose

DHCP Configuration Manager is a web-based GUI that allows quick configuration of a Lucent DHCP server on a VitalQIP appliance. The Web GUI is local to the DHCP server and only used to provision a single server.

#### Reason for revision

The following table shows the revision history of this document.

| Issue | Revision                                               | Location                                     |
|-------|--------------------------------------------------------|----------------------------------------------|
| 2     | Support for Lucent DHCP 5.6 server policies was added. | Table 2-2, "Server-level policies" (p. 2-15) |
| 2     | Failover support for DHCP servers was added.           | Table 2-2, "Server-level policies" (p. 2-15) |
| 2     | Product name change to DHCP<br>Configuration Manager   | Throughout manual.                           |

#### Intended audience

This manual is intended for DHCP Configuration Manager users who plan to manage and administer a DHCP server in an environment where the VitalQIP product is not fully deployed. The reader is expected to understand basic networking concepts and have a working knowledge of the operating system that DHCP Configuration Manager is running on. Two types of groups interact with DHCP Configuration Manager:

- **DHCP Configuration Manager administrators** The Information Technology (IT) professionals who install, configure, and administer the DHCP Configuration Manager product.
- **DHCP Configuration Manager users** The IT professionals who use DHCP Configuration Manager as a service-level monitoring and capacity tool.

#### How to use this document

.....

This manual is organized as follows:

#### Chapter 1, "VitalQIP DHCP Configuration Manager overview"

This chapter provides an overview of DHCP Configuration Manager, information on how to access and quit the application, a brief summary of how it works, and ends with a description of the user interface.

#### Chapter 2, "Server operations"

This chapter describes how to manage the DHCP server status and properties.

#### Chapter 3, "Subnet operations"

This chapter describes how to manage subnets.

#### Chapter 4, "Scope operations"

This chapter describes how to manage scopes.

#### Chapter 5, "DHCP server configuration files"

This chapter describes how to manage configuration and policy files on a DHCP server.

#### Chapter A, "Configuring DHCP Configuration Manager"

This appendix describes how to customize the behavior of DHCP Configuration Manager and the web server.

#### **Conventions used**

The following table lists the typographical conventions used throughout this manual.

| Convention     | Meaning                                                                                          | Example                                                                             |  |
|----------------|--------------------------------------------------------------------------------------------------|-------------------------------------------------------------------------------------|--|
| Trebuchet bold | Names of items on screens.                                                                       | Select the Client check box.                                                        |  |
|                | Names of buttons you should click on the screen, or names of keys on the keyboard to be pressed. | Click OK.                                                                           |  |
| Courier        | Output from commands, code listings, and log files                                               | <pre># Name: Share shared-network _200_200_200_0</pre>                              |  |
| Courier bold   | Input that you should enter from your keyboard.                                                  | Run the following command:<br>c:\setup.exe                                          |  |
|                | Names of commands and routines                                                                   | The <b>qip_getappl1st</b> routine returns the entire list of existing applications. |  |

| Convention          | Meaning                                                                                                    | Example                                                                                              |
|---------------------|----------------------------------------------------------------------------------------------------|----------------------------------------------------------------------------------------------------|
| Courier bold italic | Input variable for which you must<br>substitute another value. The angle<br>brackets also indicate the value is a<br>variable. | isql -U sa -P <i><sa_password></sa_password></i>                                                     |
| Times bold          | Uniform Resource Locators (URLs)                                                                                               | The VitalQIP product site can be found at<br>http://www.alcatel-<br>lucent.com/wps/portal/products/. |
| Times italics       | Manual and book titles.                                                                                                    | Refer to the VitalQIP User's Guide.                                                                  |
|                     | Directories, paths, file names, and e-mail addresses.                                                                          | A symbolic link must be created from <i>/etc/ named.conf</i> that points to <i>named.conf</i> .      |
| Times bold italic   | Emphasis                                                                                                    | <i>Read-only</i> . The name of the service element.                                                  |

#### **Related information**

The following documents are referenced in this manual:

- *VitalQIP Appliance Packages Configuration Guide* (part number: 190-409-116) This guide describes the package configurations for appliances maintained in AMS.
- *VitalQIP Appliance Management Software User's Guide* (part number: 190-409-089) This guide describes how to set up appliances and administer them with AMS.

#### Product Training Support

Alcatel-Lucent University offers cost-effective educational programs that support the VitalQIP product. Our offerings also include courses on the underlying technology for the VitalQIP products (for example, DNS and DHCP). Our classes blend presentation, discussion, and hands-on exercises to reinforce learning. Students acquire in-depth knowledge and gain expertise by practicing with our products in a controlled, instructor-facilitated setting. If you have any questions, please contact us at 1 888 LUCENT8, option 2, option 2.

#### **Technical support**

If you need assistance with DHCP Configuration Manager, you can contact the Welcome Center for your region. Contact information is provided in the following table.

| Region                     | Address                                   | Contact information                                                                                                    |  |  |  |
|----------------------------|-------------------------------------------|----------------------------------------------------------------------------------------------------|--|--|--|
| North,                     | Alcatel-Lucent                            | Phone: 1-866-LUCENT8 (582-3688) Option 1, Option 2                                                                               |  |  |  |
| South<br>America           | 400 Lapp Road<br>Malvern, PA 19355<br>USA | Web: https://support.lucent.com                                                                                                  |  |  |  |
| Europe,                    | Alcatel-Lucent                            | Phone: 00 800 00 LUCENT or +353 1 692 4579                                                                                       |  |  |  |
| Middle East,               | Voyager Place                             | E-mail: emeacallcenter@alcatel-lucent.com                                                                                        |  |  |  |
| and Africa,                | Shoppenhangers Road                       | Web: https://support.lucent.com                                                                                                  |  |  |  |
|                            | Maidenhead                                |                                                                                                    |  |  |  |
|                            | Berkshire SL6 2PJ                         |                                                                                                    |  |  |  |
|                            | UK                                        |                                                                                                    |  |  |  |
| Central and Alcatel-Lucent |                                           | Mexico 01 800 123 8705 or (52) 55 5278 7005                                                                                      |  |  |  |
| South                      | Calle 10, No. 145                         | Brazil 0800 89 19325 or (55) 193707 7900                                                                                         |  |  |  |
| America                    | San Pedro de los Pinos, 01180             | Argentina 0800 666 1687                                                                                                    |  |  |  |
|                            | Ciudad de Mexico                          | Venezuela 0 800 1004136                                                                                                    |  |  |  |
|                            | Mexico                                    | Costa Rica 0800-012-2222 or 1800 58 58877                                                                                        |  |  |  |
|                            |                                           | For other local CALA numbers, consult the web site <b>https://support.lucent.com</b> or contact your local sales representative. |  |  |  |
| Asia Pacific               | Alcatel-Lucent Australia                  | Phone: 1800-458-236 (toll free from within Australia)                                                                            |  |  |  |
|                            | 280 Botany Road                           | (IDD) 800-5823-6888 (toll free from Asia Pacific - China,                                                                        |  |  |  |
|                            | Alexandria NSW 2015                       | Hong Kong, Indonesia, South Korea, Malaysia, New<br>Zealand Philippines, Singapore, Taiwan, and Thailand)                        |  |  |  |
|                            | Australia                                 | (613) 9614-8530 (toll call from any country)                                                                                     |  |  |  |
|                            |                                           | F-mail: apactss@alcatel-lucent.com                                                                                               |  |  |  |
|                            |                                           | $\square$ -man. apacios $\cong$ aicaio-iuconi.com                                                                                |  |  |  |

#### How to order

To order Alcatel-Lucent documents, contact your local sales representative or use the Online Customer Support Site (OLCS) web site (http://support.lucent.com).

#### How to comment

To comment on this document, go to the Online Comment Form or e-mail your comments to the Comments Hotline (comments@alcatel-lucent.com).

# 1 VitalQIP DHCP Configuration Manager overview

### Overview

#### Purpose

This chapter provides an overview of DHCP Configuration Manager, information on how to access and quit the application, a brief summary of how it works, and ends with a description of the user interface.

#### Contents

This chapter covers these topics.

| Getting started with DHCP Configuration Manager |      |  |  |  |
|-------------------------------------------------|------|--|--|--|
| The VitalQIP DHCP Management solution           | 1-2  |  |  |  |
| Log in to DHCP Configuration Manager            | 1-4  |  |  |  |
| Deploy DHCP Configuration Manager in SSL mode   | 1-7  |  |  |  |
| Manage DHCP Configuration Manager users         | 1-12 |  |  |  |
| Exit DHCP Configuration Manager                 | 1-14 |  |  |  |
| User interface                                  |      |  |  |  |
| User interface components                       | 1-16 |  |  |  |
| Miscellaneous features                          | 1-21 |  |  |  |

# Getting started with DHCP Configuration Manager

### The VitalQIP DHCP Management solution

#### Overview

The DHCP Configuration Manager is a web-based UI that allows quick configuration of a Lucent DHCP server on an appliance. The Web UI is local to the DHCP server machine and only used to provision a single server. This feature is not intended to replace VitalQIP but rather to be used in deployments where VitalQIP may not be immediately required. It supports the following functionality.

- Managing subnets and subnet policies in DHCP configuration file (*dhcpd.conf*)
- Managing subnet scopes, scope policies and scope options (*dhcpd.conf*)
- Managing server and subnet level MAC Address pools in DHCP configuration file (*dhcpd.conf*)
- Managing DHCP server policies in DHCP server policy file (*dhcpd.pcy*)
- Start/stop/reload/restart DHCP server
- View/Edit configuration files (*dhcpd.conf*, *dhcpd.pcy*)
- User authentication

The DHCP Configuration Manager is delivered as part of the package delivery mechanism on the VitalQIP Appliance.

#### DHCP Server configuration hierarchy

The Tree/Hierarchy frame displays the DHCP Server configuration hierarchy with subnets and subnet scopes. Since this is the only tree supported by the DHCP Configuration Manager UI, once it is loaded it remains in the DHCP Server hierarchy frame until a user logs out.

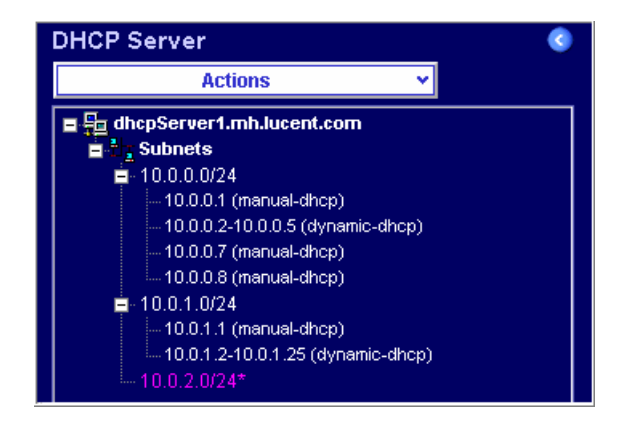

#### Save Changes function

Unlike the AMS UI, the DHCP Configuration Manager UI does not commit changes to the server as soon as they are submitted. Committing changes modifies the server configuration files and would therefore require the DHCP server to be reloaded. To minimize DHCP server reloads, user changes are maintained in a user's login session until explicitly committed using the Save Changes function (Im) in the toolbar) on the Server Actions menu. A Discard Changes function on the same menu (Im) in the toolbar) allows you to discard any changes you have made.

#### **Uncommitted changes**

To identify non-committed changes in the DHCP Server hierarchy, the label of the changed node is shown in a different color and has an asterisk character (\*) at the end of the node label, as shown in the above illustration.

#### Web server

DHCP Configuration Manager uses a web server that runs as the **qdhcp-httpd** service. This service can be controlled from the AMS GUI.

To stop/start/kill/restart the service, you need to select the desired appliance in the AMS hierarchy, and select the Services tab when the Appliance Properties page is displayed.

#### Log files

Logs are located in the */opt/qdhcpmgr/log* directory. The following logs are kept:

- *qdhcp\_httpd.log* contains logs written by DHCP Configuration Manager Web Server. It logs html pages requested by the client.
- *qdhcp\_manager.log* contains the DHCP Configuration Manager application log. The log level of this file is controlled via the loglevel property in the /*opt/qdhcpmgr/conf/qdhcpmgr.properties* file. For more information on this property, refer to "loglevel" (p. A-3).

### Log in to DHCP Configuration Manager

#### Purpose

To log into the DHCP Configuration Manager UI. The DHCP Configuration Manager UI is web-based and launched by entering a URL for DHCP Configuration Manager into the web browser, which opens directly to the DHCP Configuration Manager Login page.

**Note:** DHCP Configuration Manager can also be run as an SSL application. Refer to "Deploy DHCP Configuration Manager in SSL mode" (p. 1-7).

#### Before you begin

Ensure the following are true before you begin.

- Be sure that pop-ups are enabled for the DHCP Configuration Manager URL, because the application uses this function to provide messages to the user
- JavaScript is enabled
- Cookies are enabled
- Style sheets enabled
- User accepts certificate when presented by browser.

#### Procedure

To log into DHCP Configuration Manager, follow these steps:

.....

- 1 Open a web browser.
- 2 In the web browser, enter the DHCP Configuration Manager URL in the following format: http://<IP address>:8067/

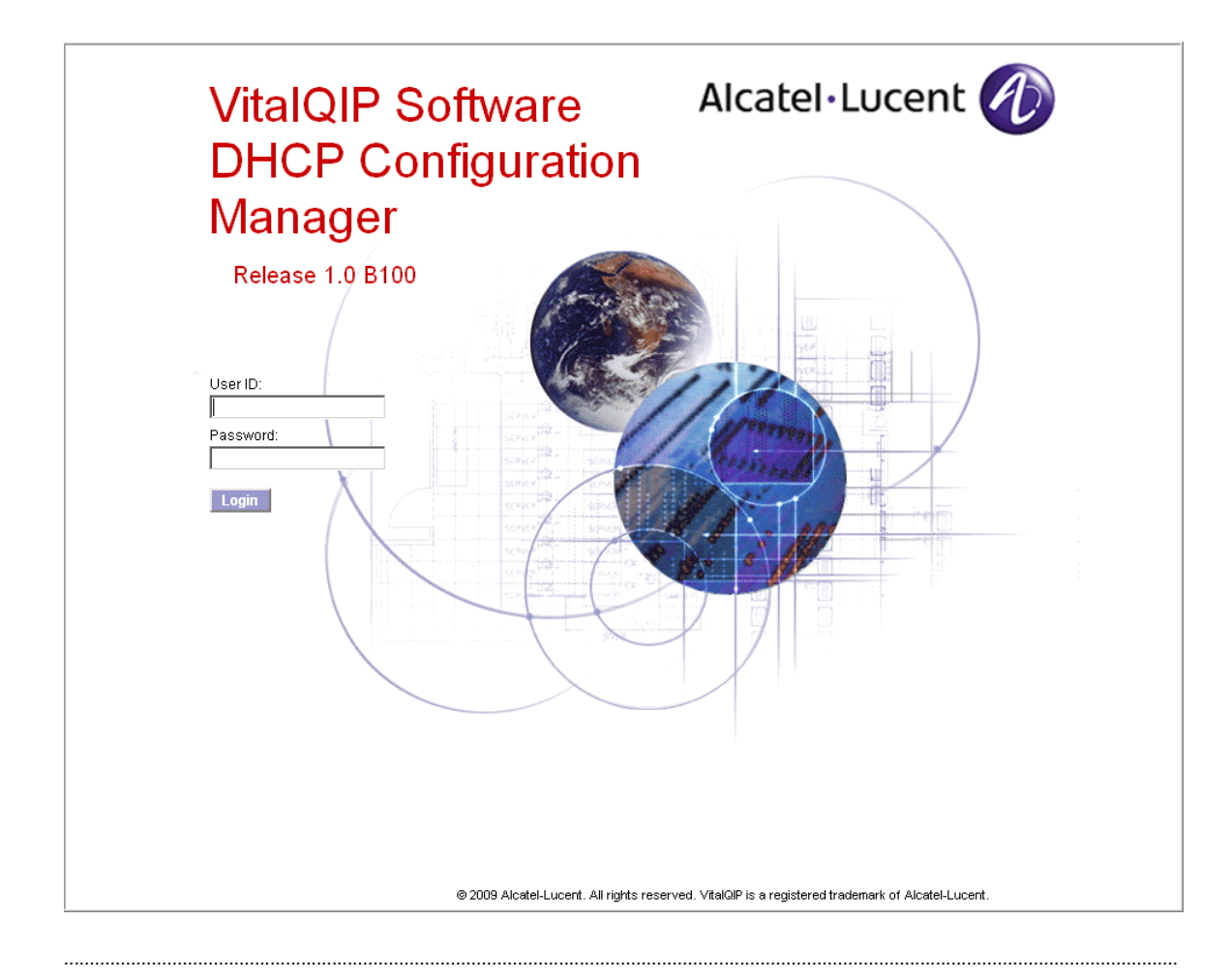

Result: The VitalQIP DHCP Configuration Manager Login page opens.

- 3 Enter your user ID in the User ID field and password in the **Password** field.
  - To access the full functionality of DHCP Configuration Manager, use the default administrator user ID, which is **qdmadmin**. The default password is **qdmadmin**.
  - To access read-only operations of DHCP Configuration Manager, use the default monitor user ID, which is **qdmuser**. The default password is **qdmuser**.

Additional user IDs in DHCP Configuration Manager are added with the **qdmuser** CLI. For information on adding additional user IDs, refer to "Manage DHCP Configuration Manager users" (p. 1-12).

4 Click Login.

| A              | Server Status | Server Actions >                                                                                                    | DHCP Server Configuration > Logout      |
|----------------|---------------|----------------------------------------------------------------------------------------------------|-----------------------------------------|
| Alcatel Lucent | 📟   💾 🗙       | 🔜 🔜   🧇 O 🥇                                                                                                    | 2   A.                                  |
| DHCP Server    |               | <ul> <li>Image: Image: Ima</li></ul> | Server Status                           |
| Acti           | ions          | ×                                                                                                    | Server Identifier: amm                  |
| 🖽 🎬 amm        |               |                                                                                                    | Status: Up                              |
|                |               |                                                                                                    | Time: <mark>Jan-19-2009 22:23:36</mark> |
|                |               |                                                                                                    | Start Stop Reload Restart               |
|                |               |                                                                                                    |                                         |
|                |               |                                                                                                    |                                         |
|                |               |                                                                                                    |                                         |
|                |               |                                                                                                    |                                         |
|                |               |                                                                                                    |                                         |
|                |               |                                                                                                    |                                         |
|                |               |                                                                                                    |                                         |
|                |               |                                                                                                    |                                         |
|                |               |                                                                                                    |                                         |
|                |               |                                                                                                    |                                         |
|                |               |                                                                                                    |                                         |
| Find Next      |               |                                                                                                    |                                         |
|                |               |                                                                                                    |                                         |

Result: The VitalQIP DHCP Configuration Manager main page opens.

For further information on the DHCP Configuration Manager UI, refer to "User interface" (p. 1-16).

END OF STEPS

### Deploy DHCP Configuration Manager in SSL mode

Purpose

To deploy DHCP Configuration Manager in SSL mode.

Before you begin

- Create or obtain a trusted certificate file and save it on the AMS machine.
- Changes to the *qdhcp\_httpd.conf* and *qdhcpmgr.cer* files must be made in AMS to ensure that they can be reused whenever the DHCP Configuration Manager package is upgraded.

#### Procedure

To deploy DHCP Configuration Manager in SSL mode, follow these steps.

1 Log into AMS and locate the appliance where DHCP Configuration Manager is installed.

Result: The Properties page opens.

2 Select the Services tab.

Result: The Services page opens.

| perties Packages Configu<br>perties | ration His | story Services |        |                                             |           |  |
|-------------------------------------|------------|----------------|--------|---------------------------------------------|-----------|--|
| Appliance Name: t                   | est41      |                |        | J                                           |           |  |
| vices 💈                             |            |                |        |                                             |           |  |
| ckage                               | Select     | Service        | Status | Reported Time<br>(Server<br>Clock:13:34:33) |           |  |
| gdhcp-manager-1.0.4-1               |            | qdhcp-httpd    | Up     | Jan-30-2009 13:25:34                        | <b>\$</b> |  |
| gdhcp-5.4.45-1                      |            | qip-dhcpd      | Up     | Jan-30-2009 13:25:33                        | <b>2</b>  |  |
| gddns-ha-1.0.2-1                    |            | heartbeat      | Up     | Jan-30-2009 13:25:33                        | <b>9</b>  |  |
|                                     |            | qip-msgd       | Up     | Jan-30-2009 13:25:34                        | <b>\$</b> |  |
| 1                                   |            | qip-netd       | Up     | Jan-30-2009 13:25:34                        | <b>9</b>  |  |
| vitalgip/.1-remote-/.1.158-1        |            | qip-rmtd       | Up     | Jan-30-2009 13:25:35                        | <b>2</b>  |  |
|                                     |            | qip-ssltd      | Up     | Jan-30-2009 13:25:35                        | <b>2</b>  |  |
| gddns-4.1.7-1                       |            | qip-named      | Up     | Jan-30-2009 13:25:34                        | <b>2</b>  |  |
| )C                                  |            |                |        |                                             |           |  |
| nmand: status 💌 Run                 |            |                |        |                                             |           |  |
|                                     |            |                |        |                                             |           |  |
|                                     |            |                |        |                                             |           |  |
|                                     |            |                |        |                                             |           |  |
|                                     |            |                |        |                                             |           |  |
| Status:                             |            |                |        |                                             |           |  |
|                                     |            |                |        |                                             |           |  |
|                                     |            |                |        |                                             |           |  |
|                                     |            |                |        |                                             |           |  |

- 3 Place a check beside the qdhcp-manager package.
- 4 Click Stop.

Result: The qdhcp-httpd service status changes to Down.

.....

5 In the Appliance Properties page, select the Packages tab.

Result: The Packages Properties page opens.

Properties Packages Configuration History Services
Properties

| ssociated | Package Name         | Version      | Action    |   |                            |
|-----------|----------------------|--------------|-----------|---|----------------------------|
| ect Packa | yes                  |              |           |   |                            |
| ssociated | Package Name         | Version      | Action    |   | Legend                     |
| V         | 📫 jre-1.6.0-sun      | 1.6.0.04-1 🔽 | Configure |   | Not associated             |
| <b>V</b>  | 📫 qddns              | 4.1.7-1      | Configure |   | Associated                 |
| V         | 📫 qddns-ha           | 1.0.2-1      | Configure |   | Doplourpost is in prograss |
| V         | 📫 qdhcp              | 5.4.45-1 🔽   | Configure |   | Deployment is in progress  |
| <b>V</b>  | 📫 qdhcp-manager      | 1.0.4-1      | Configure |   | Successfully deployed      |
| ×         | 📫 system-patch       | 20081105-1 💌 | Configure |   | Deployment failed          |
| V         | 📫 vitalqip7.1-remote | 7.1.158-1 🔽  | Configure |   | Cut of sync with appliance |
|           | 🗯 ad2.2-remote       | 2.2.3-1 🔽    |           |   |                            |
|           | 🗎 ad2.2-server       | 2.2.3-1 🔽    |           | - |                            |
|           |                      |              |           |   |                            |

6 Click Configure beside the qdhcp-manager package.

Result: The Configure Files page for the appliance opens.

.....

| Co | onfigure Fil                                            | les for Appliance: t    | est41                   |                                                                                                    |           |                                                          |
|----|---------------------------------------------------------|-------------------------|-------------------------|----------------------------------------------------------------------------------------------------|-----------|----------------------------------------------------------|
|    | Package Name: qdhcp-manager<br>Package Version: 1.0.4-1 |                         |                         |                                                                                                    |           |                                                          |
|    | Version                                                 | Deployment Start        | Deployment End          | Config File                                                                                                    | Modified? | Action                                                   |
|    | 1.0.4-1                                                 | Next D                  | eployment               | <u>lopt/adhcpmar</u><br><u>lconfiadhcp_httpd.conf</u><br><u>lopt/adhcpmar</u><br><u>lconfiadhcpmar.cer</u><br><u>lopt/adhcpmar</u><br><u>lconfiadhcpmar</u>            | *<br>*    | Deploy File Now<br>Deploy File Now<br>Deploy File Now    |
|    | 1.0.4-1                                                 | Jan-30-2009<br>15:55:05 | Jan-30-2009<br>15:55:33 | <u>lopt/adhcpmar</u><br><u>lconfladhcp_httpd.conf</u><br><u>lopt/adhcpmar</u><br><u>lconfladhcpmar.cer</u><br><u>lopt/adhcpmar</u><br><u>lconfladhcpmar.properties</u> | *         | Retrieve Current<br>Retrieve Current<br>Retrieve Current |
|    | 1.0.4-1                                                 | Jan-14-2009<br>15:18:15 | Jan-14-2009<br>15:18:39 | /opt/adh.cpmar<br>/conf/adh.cp_httpd.conf<br>/opt/adh.cpmar<br>/conf/adh.cpmar.cer<br>/opt/adh.cpmar<br>/conf/adh.cpmar.properties                                     | *         |                                                          |
|    | 1.0.3-1                                                 | Jan-12-2009<br>09:56:26 | Jan-12-2009<br>09:56:30 | <u>/opt/gdhcpmgr</u><br>/conf/gdhcp_httpd.conf                                                                                                    | ~         |                                                          |
|    | 1.0.3-1                                                 | Jan-12-2009<br>09:55:01 | Jan-12-2009<br>09:55:05 | <u>/opt/qdhcpmqr</u><br>/conf/qdhcpmqr.cer                                                                                                    | ~         |                                                          |

7 Click on the link to /opt/qdhcpmgr/conf/qdhcp\_httpd.conf.

Result: The Config File Editor page opens.

| Config File Editor: /opt/qdhcpmgr/conf/qdhcp_httpd.conf                                                                                                    |        |                                                                                                    |
|----------------------------------------------------------------------------------------------------|--------|----------------------------------------------------------------------------------------------------|
| <ul> <li>Use the package's default config file</li> <li>Edit this config file</li> <li>Edit a copy of the previous config file</li> <li>Upload</li> </ul>                                                                                                    | Browse | 1                                                                                                    |
| <pre># # configuration of httpd for gdhcp-manager # # port gdhcp httpd should listen on port=8067 # Uncomment this line for turning on ssl support. ssl # Which certificate to use? # required when ssl support is turned on certfile=/opt/gdhcpmgr/conf/gdhcpmgr.cer # Run in chroot mode? #chroot # yes nochroot # no # Working directory of httpd. Comments: Set to SSL by Roland Wedgwood for documentation testing</pre> |        | Find:<br>Replace:<br>Match Case: Exact Match: Match Case: Keplace<br>Find Replace<br>Replace/Find Replace All |
| Save Deploy Cancel                                                                                                    |        |                                                                                                    |

- 8 Uncomment the ssl entry.
- 9 Uncomment the certfile entry and ensure it is set to /opt/qdhcpmgr/conf/qdhcpmgr.cer.

#### 10 Click Save.

Result: A dialog box opens with the message Config file changes saved.

11 Click OK.

Result: The Configure Files page for the appliance opens.

#### 12 Click on the link to /opt/qdhcpmgr/conf/qdhcpmgr.cer.

Result: The Config File Editor page opens.

------

.....

| Select the Upload option and click Browse.                                                                                              |
|----------------------------------------------------------------------------------------------------|
| Locate the trusted certificate file you obtained earlier and click Save.                                                                |
| In the Config Files for appliance page, click <b>Deploy File Now</b> beside the link to /opt/qdhcpmgr/conf/qdhcp_httpd.conf.            |
| Result: A confirmation dialog box opens with the message Are you sure you want to deploy this config file to the appliance immediately? |
| Click OK.                                                                                                    |
| <b>Result</b> : After the file has been deployed, an information dialog box opens with the message <b>Config file deployed</b> .        |
| Click OK.                                                                                                    |
| Repeat Step 15 to Step 17 on /opt/qdhcpmgr/conf/qdhcpmgr.cer.                                                                           |
| Close the Config Files for appliance page and select the Services tab.                                                                  |
| Result: The Services Properties page opens.                                                                                             |
| Place a check in the Select option beside the qdhcp-httpd service and click Start.                                                      |
| Result: The qdhcp-httpd service status changes to Up.                                                                                   |
| DHCP Configuration Manager should now be accessible using "https".                                                                      |
| <pre>https://<appliance ip="">:8067/ END OF STEPS</appliance></pre>                                                                     |
|                                                                                                    |

### Manage DHCP Configuration Manager users

#### Purpose

To add, modify, or delete a DHCP Configuration Manager user.

#### Before you begin

You must be logged in as "root" user on the VitalQIP appliance to run the **qdmuser** CLI.

#### qdmuser

The **qdmuser** CLI allows you to add, modify or delete a DHCP Configuration Manager user. It updates user information in the */opt/qdhcpmgr/conf/passwd* file. These users are independent of user accounts on the VitalQIP appliance or the Appliance Management Software (AMS).

#### Synopsis

```
qdmuser -a|-m|-d -u user [-p password] [-t read|write]
[-o oldpassword]
```

#### Parameters

- -a Add user
- -m Modify user password or type
- -d Delete user
- -u User ID
- -p Password
- -t User privileges (allowed values are "read" or "write")
- -o old password (applicable with –m option only)

#### Usage

To use the **qdmuser** CLI, follow these steps.

- 1 Log in as root on the appliance where the DHCP Configuration Manager application has been installed.
- 2 Change directory to */opt/qdhcpmgr/bin*.

3 Run the qdmuser CLI, using one of following options. Add user: ./qdmuser -a -u user -p password -t write Modify user: ./qdmuser -m -u user -o oldpassword -p newpassword -t read Delete user: ./qdmuser -d -u user Where user = desired user ID password = desired password read = assign read-only privilege to the user

write = assign read and write privilege to the DHCP Configuration Manager User

#### END OF STEPS

### Exit DHCP Configuration Manager

#### Purpose

Use this procedure to log out of DHCP Configuration Manager.

#### Before you begin

DHCP Configuration Manager is set up to log out automatically after one hour of inactivity. If you wish to modify that value, refer to "session\_inactivity\_timeout" (p. A-3).

.....

#### Procedure

To exit DHCP Configuration Manager, follow these steps.

.....

1 Select the Logout menu, or click the Logout icon (1) in the DHCP Configuration Manager toolbar.

#### 2 Choose one of the following.

| lf                                                                            | Then                                                                                                    |
|-------------------------------------------------------------------------------|----------------------------------------------------------------------------------------------------|
| If there are unsaved changes to the DHCP server configuration or policy files | <ol> <li>A confirmation dialog box opens with the<br/>message There are unsaved changes. If<br/>you press OK, these changes will be<br/>lost. Do you want to continue?</li> <li>To save those changes, click Cancel.</li> </ol> |
|                                                                               | 3. Select Save Changes from the Server Actions menu, or click the Save Changes icon (H).                                                                                                    |
|                                                                               | <b>Result</b> : An information dialog box opens with the message <b>File saved</b> .                                                                                                    |
|                                                                               | 4. Click <b>OK</b> .                                                                                                    |
|                                                                               | 5. Select the <b>Logout</b> menu or click the Logout icon again.                                                                                                    |
|                                                                               | 6. A confirmation dialog box opens with the message Are you sure you want to exit?                                                                                                    |
|                                                                               | 7. Click <b>OK</b> to exit.                                                                                                    |
|                                                                               | <b>Result</b> : The DHCP Configuration Manager login screen opens.                                                                                                    |
| If there are no changes in the current session                                | <ol> <li>A confirmation dialog box opens with the<br/>message Are you sure you want to exit?</li> <li>Click OK to exit.</li> </ol>                                                                                              |
|                                                                               | <b>Result</b> : The DHCP Configuration Manager login screen opens.                                                                                                    |

.....

.....

END OF STEPS

### User interface

### Overview

#### Purpose

This section provides a detailed description of the DHCP Configuration Manager user interface. It describes the different icons used, as well as how the hierarchy page works.

### User interface components

This section describes the DHCP Configuration Manager interface components, as well as the buttons and icons that appear in the content frame.

#### DHCP Configuration Manager page frames

The DHCP Configuration Manager pages are comprised of a navigation frame at the top, a menu frame on the left, and a content frame on the right.

| Figure 1-1 | DHCP | Configuration | Manager | page frames |
|------------|------|---------------|---------|-------------|
|------------|------|---------------|---------|-------------|

| Ø              | Server Status | Server Actio | ns » DHCP  | Server Configuration » Logout                       |
|----------------|---------------|--------------|------------|-----------------------------------------------------|
| Alcatel Lucent | 🚥   💾 🗙       | 🛤 时   🧇 (    | 0 ?   🔍    | Navigation frame                                    |
| DHCP Server    |               | ٢            | 💽 Server S | Status                                              |
| Acti           | ons           | <b>~</b>     |            | Server Identifier: amm                              |
| 🖬 🚟 amm        |               |              |            | Status: <mark>Up Time: Jan-19-2009 22:23:36 </mark> |
|                |               |              | Start      | Stop Reload Restart                                 |
| Menu frame     |               |              |            |                                                     |
|                |               |              | (          | Content frame                                       |
| Find Next      |               |              |            |                                                     |

#### Main menu

Server Status Server Actions » DHCP Server Configuration » Logout

The main menu is shown at the top of the navigation frame and provides access to all the application's features. The selected menu item is shown in a very deep shade of blue. When you mouse over other menus, they are shown as very dark blue as well.

#### Sub-menus

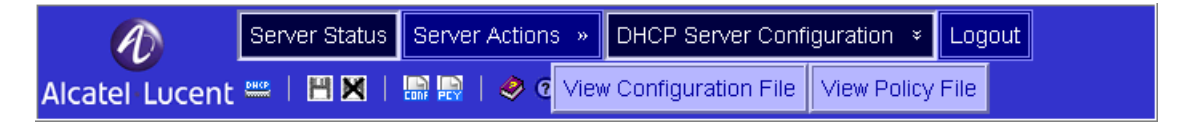

Sub-menus appear beneath each expandable main menu item when it is selected. They represent the sub-sections of functionality for that main menu item. The selected sub-menu is shown in a lighter shade of blue. When you mouse over other sub-menus, they are shown as a very dark shade of blue.

#### Toolbar

#### Alcatel Lucent 🎬 | 💾 🗙 | 🔛 🔛 | 🥏 🧿 💡 | 🥾

The toolbar appears underneath the main menu bar and contains icons that duplicate the commands on the main menu and sub-menus, so you can invoke the same functions with a single mouse click. When icons that represent commands on the Help menu are invoked, separate browser windows open.

#### **Online Documentation**

#### Ð

The Online Documentation icon launches the VitalQIP Products Library. The library contains both HTML and PDF versions of the DHCP Configuration Manager documentation. The Library also contains a useful Search function that allows you to locate matches for exact phrase or word instances across all or a user-specified set of HTML documents in the library.

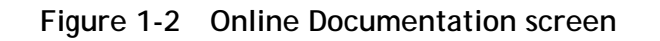

| The page     Legal page     About his document     f. Visito PHCP     Configuration Manager     overvew     J. 2. Genver operations     J. Subnot operations     J. Gucker Server configuration     K. Configuring DHCP     Configuration Manager     Index | Alcatel-Lucent VitalQIP<br>DHCP Configuration Manager<br>User's Guide | Alcatel - Lucent |  |
|----------------------------------------------------------------------------------------------------|-----------------------------------------------------------------------|------------------|--|
| What's New<br>Index<br>Search<br>Library<br>Book Map<br>Comments<br>Coyright ©<br>AlexeLucent<br>All right reserved                                                                                                    |                                                                       |                  |  |

#### **Online Help**

.....

#### 3

The Online Help icon launches a list of help screens that are available. A typical help screen is shown below.

.....

Figure 1-3 Online Help screen

| to | nen before<br>use you begin                                                                                                    | February 01, 2009 |
|----|----------------------------------------------------------------------------------------------------|-------------------|
| A  | dd a subnet                                                                                                    |                   |
| Pı | ocedure                                                                                                    |                   |
| То | add a subnet, follow these steps.                                                                                                 |                   |
| 1  | In the DHCP Server page, click on a DHCP Server in the DHCP Server hierarchy.                                                     | _                 |
|    | Result: The Server Properties page opens.                                                                                         | _                 |
| 2  | Click Add Subnet.                                                                                                    |                   |
|    | Result: The Add Subnet page opens.                                                                                                | _                 |
| 3  | Enter the four octets of the IPv4 subnet start address in the Subnet Start Address field.                                         | _                 |
| 4  | Select the subnet length from the Subnet Length dropdown list. The default is 24.                                                 |                   |
|    | Result: The subnet mask is automatically displayed in the Subnet Mask field.                                                      | _                 |
| 5  | Click Submit                                                                                                    |                   |
|    | Result: The Subnets node in the DHCP Server Hierarchy is updated with the new subnet and the Subnet Properties page is displayed. |                   |
|    | END OF STEPS                                                                                                    | _                 |

.....

#### About DHCP Configuration Manager

#### ?

The About icon launches the DHCP Configuration Manager screen, where you can determine which version of the product you have installed. This information may be useful whenever you need to contact Technical Support.

Figure 1-4 About screen

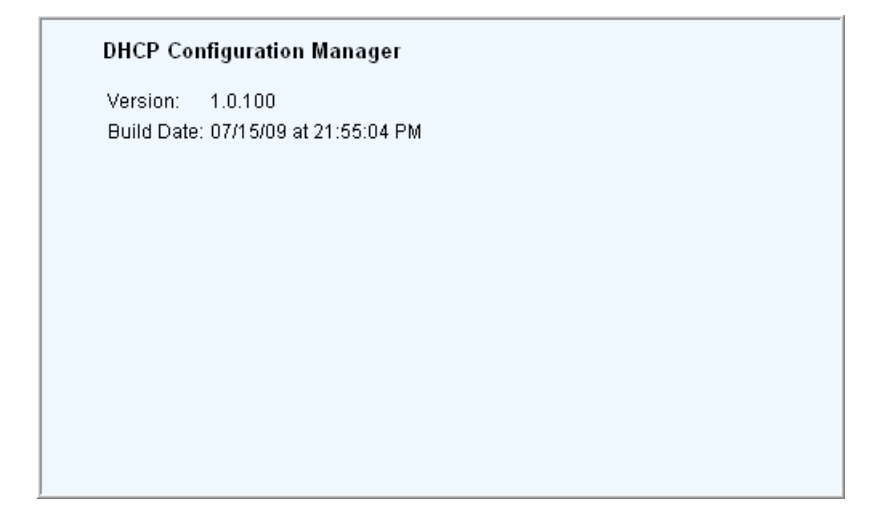

#### Content frame icons

.....

The following table describes buttons and icons that commonly occur in the DHCP Configuration Manager content frames.

#### Table 1-1 Content frame icons

.....

| Icon name                       | Description                                                                                                    |
|---------------------------------|----------------------------------------------------------------------------------------------------|
| Expand /<br>contract<br>buttons | Select expand/contract buttons to maximize or collapse a frame within the DHCP Configuration Manager UI. To restore the prior configuration, select the icon again.<br>Note: You can also drag the edge of a frame to resize it. |
| Show fields                     | 0                                                                                                    |
|                                 | Click to show hidden fields in the Content frame.                                                                                                    |
| Hide fields                     | 0                                                                                                    |
|                                 | Click to hide fields displayed in the Content frame.                                                                                                    |

### Miscellaneous features

#### Utility dialog boxes

Dialog boxes may be for user input as well as for displaying confirmation and error messages. User input is case-sensitive in dialog boxes.

.....

There are three types of message dialog boxes. These are shown in the illustrations below:

#### Figure 1-5 Information dialog box

| The pag | e at http://1 | 0.4.0.41:8067 says: 🛛 🗙 |
|---------|---------------|-------------------------|
| 1       | Files saved   |                         |
|         |               | ОК                      |

#### Figure 1-6 Confirmation dialog box

| The pag | e at http://10.4.0.41:8067 says:                                                               | × |
|---------|------------------------------------------------------------------------------------------------|---|
| ?       | There are not any changes to DHCP Server configuration data.<br>Do you still want to continue? |   |
|         | OK Cancel                                                                                      |   |

Figure 1-7 Error dialog box

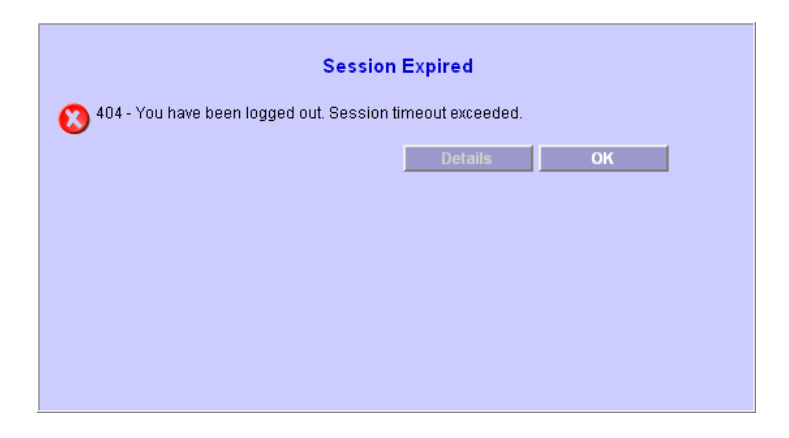

**Required fields** 

Required fields are boldfaced in the DHCP Configuration Manager UI.

## Expand/Contract icon description

Expand and Contract icons appear to the left of a hierarchy or tree item. Click on the icons to toggle between displaying and hiding information.

Expand icon Displays information associated with a specific value on the page.Contract icon Hides items that have been previously displayed with the Expand icon.

E

#### Actions menu

The following functions are available from the Actions menu:

| 2 Refresh Hierarchy              | The <b>Refresh Hierarchy</b> function retrieves the current data<br>from the DHCP configuration files on the disk if the files have<br>changed and displays it in the hierarchy.             |
|----------------------------------|----------------------------------------------------------------------------------------------------|
|                                  | If the files have not changed, an information dialog box opens<br>with the message The dhcp configuration file on disk<br>have not changed since they were last read. Refresh<br>not needed. |
| <ul> <li>Collapse All</li> </ul> | The <b>Collapse All</b> function changes the hierarchy display so only the top-level items are visible in the hierarchy.                                                                     |

#### Find hierarchy nodes

The Find Next function allows you to search for a node in the DHCP Server hierarchy. To locate a specific subnet or scope in the DHCP Server hierarchy, follow these steps.

- 1. To find a subnet, expand the **Subnets** node. To find a scope, expand the subnet that contains the scope.
- 2. Enter the IP address you are looking for and click Find Next.

**Result**: If there is a match, the subnet or scope is highlighted and the Properties page opens.

# 2 Server operations

### Overview

#### Purpose

This chapter describes how to manage the DHCP server status and properties.

#### Contents

This chapter covers these topics.

| ] | Manage DHCP server                    | 2-2  |
|---|---------------------------------------|------|
| ] | Manage server status                  | 2-3  |
| ] | Manage server properties              | 2-6  |
| • | View/modify a server MAC address pool | 2-8  |
| • | View/modify server policies           | 2-12 |

### Manage DHCP server

#### Overview

After a successful login, the DHCP Server hierarchy is populated with the Server node and the Server Status page is displayed.

| Server Status          | Server Actions » | DHCP Server Configuration » Logout      |
|------------------------|------------------|-----------------------------------------|
| Alcatel Lucent 📟   💾 🗙 | 🔛 🔛   🧇 🤅        | 9 🕈   🖏                                 |
| DHCP Server            | 0                | Server Status                           |
| Actions                | <b>~</b>         | Server Identifier. Jamm                 |
|                        |                  | Status: <mark>Up</mark>                 |
|                        |                  | Time: <mark>Jan-26-2009 20:04:55</mark> |
|                        |                  | Start Stop Reload Restart               |
|                        |                  |                                         |
|                        |                  |                                         |
|                        |                  |                                         |
|                        |                  |                                         |
|                        |                  |                                         |
|                        |                  |                                         |
|                        |                  |                                         |
|                        |                  |                                         |
|                        |                  |                                         |
| Find Next              |                  |                                         |
|                        |                  |                                         |
|                        |                  |                                         |

The following DHCP server functions are available.

- Stop/start/restart/reload server
- View/modify server properties
- Add subnet
- View/modify server policies
- View/modify MAC address pool

Any changes made are not saved in the DHCP configuration file until explicitly saved or discarded. The Server Actions menu contains the Save Changes and Discard Changes sub-menus.

### Manage server status

#### Purpose

To manage the status of a DHCP server.

.....

#### Before you begin

None of the server status functions are available to read-only users.

#### Procedure

To manage the status of a DHCP server, follow these steps.

1 Click the Server Status menu or the Server Status icon ().

Result: The Server Status page opens.

| Server Status              |  |
|----------------------------|--|
| Server Identifier: amm     |  |
| Status: Up                 |  |
| Time: Jan-21-2009 23:39:29 |  |
| Sinri Stop Reload Restart  |  |
|                            |  |
|                            |  |

.....

The following table describes the available fields.

#### Table 2-1 Server Status fields

| Field             | Description                                                                                                    |
|-------------------|----------------------------------------------------------------------------------------------------|
| Server Identifier | Server name or IP address of the DHCP server.<br>The default value is the server-<br>identifier field from <i>dhcpd.conf</i> . If the file<br>is empty, the hostname of the server is used. For<br>information on changing a server identifier, refer<br>to "Manage server properties" (p. 2-6). |
| Status            | Indicates the status of the server. Values are Up<br>and Down (Stopping and Starting are also<br>temporarily displayed after actions are invoked).                                                                                                    |
| Time              | Indicates the time that the status was retrieved.                                                                                                    |

.....

2 Choose one of the following actions..

| If you want to                    | Then                                                                                                    |  |  |  |  |
|-----------------------------------|----------------------------------------------------------------------------------------------------|--|--|--|--|
| Stop the server                   | 1. Click Stop.                                                                                          |  |  |  |  |
|                                   | Result: The Status field changes to Stopping and an information dialog box opens.                       |  |  |  |  |
|                                   | 2. Click OK.                                                                                            |  |  |  |  |
|                                   | Result: The Status field changes to Down and the Time field is updated.                                 |  |  |  |  |
| Reload the server                 | 1. Click Reload.                                                                                        |  |  |  |  |
| configuration files               | <b>Result</b> : The <b>Status</b> field changes to <b>Starting</b> and an information dialog box opens. |  |  |  |  |
|                                   | 2. Click OK.                                                                                            |  |  |  |  |
|                                   | Result: The Status field changes to Up and the Time field is updated.                                   |  |  |  |  |
| Restart the server while it       | 1. Click Restart.                                                                                       |  |  |  |  |
| is still running                  | <b>Result</b> : The <b>Status</b> field changes to <b>Starting</b> and an information dialog box opens. |  |  |  |  |
|                                   | 2. Click OK.                                                                                            |  |  |  |  |
|                                   | Result: The Status field changes to Up and the Time field is updated.                                   |  |  |  |  |
| Start the server after a shutdown | 1. Click Start.                                                                                         |  |  |  |  |
|                                   | <b>Result</b> : The <b>Status</b> field changes to <b>Starting</b> and an information dialog box opens. |  |  |  |  |
|                                   | 2. Click OK.                                                                                            |  |  |  |  |
|                                   | Result: The Status field changes to Up and the Time field is updated.                                   |  |  |  |  |

.....

.....

END OF STEPS

### Manage server properties

#### Purpose

To manage the properties of a DHCP server.

#### Procedure

To manage the properties of a DHCP server, follow these steps.

\_\_\_\_\_

1 Click on the DHCP Server in the hierarchy.

Result: The Server Properties page opens.

| rver Propei | rties                 |           |                 |  |  |
|-------------|-----------------------|-----------|-----------------|--|--|
| S           | erver Identifier: amm |           |                 |  |  |
| Modify      | Add Subnet            | MAC Pools | Server Policies |  |  |
|             |                       |           |                 |  |  |
|             |                       |           |                 |  |  |
|             |                       |           |                 |  |  |
|             |                       |           |                 |  |  |
|             |                       |           |                 |  |  |
|             |                       |           |                 |  |  |
|             |                       |           |                 |  |  |
|             |                       |           |                 |  |  |
|             |                       |           |                 |  |  |
|             |                       |           |                 |  |  |
|             |                       |           |                 |  |  |
|             |                       |           |                 |  |  |
|             |                       |           |                 |  |  |
2 Choose one of the following actions.

| If you want to                               | Then                                                                                                    |  |  |  |  |  |
|----------------------------------------------|----------------------------------------------------------------------------------------------------|--|--|--|--|--|
| Modify a server                              | 1. Click Modify.                                                                                             |  |  |  |  |  |
| identifier                                   | Result: The Modify Server Properties page opens.                                                             |  |  |  |  |  |
|                                              | Modify Server Properties                                                                                     |  |  |  |  |  |
|                                              | Server Identifier.                                                                                           |  |  |  |  |  |
|                                              | Submit Cancel                                                                                                |  |  |  |  |  |
|                                              |                                                                                                    |  |  |  |  |  |
|                                              |                                                                                                    |  |  |  |  |  |
|                                              |                                                                                                    |  |  |  |  |  |
|                                              |                                                                                                    |  |  |  |  |  |
|                                              |                                                                                                    |  |  |  |  |  |
|                                              |                                                                                                    |  |  |  |  |  |
|                                              | <ol> <li>Enter a different server identifier. It can be a server name or IP address.</li> </ol>              |  |  |  |  |  |
|                                              | 3. Click <b>Submit</b> to save your changes.                                                                 |  |  |  |  |  |
|                                              | Result: The Server identifier in the DHCP Server hierarchy is updated.                                       |  |  |  |  |  |
|                                              | Note: This function is not available to read-only users.                                                     |  |  |  |  |  |
| Add a subnet                                 | Click Add Subnet. For further information, refer to "Add a subnet" (p. 3-3).                                 |  |  |  |  |  |
|                                              | Note: This function is not available to read-only users.                                                     |  |  |  |  |  |
| View or modify<br>server MAC address<br>pool | Click MAC Pools. For further information, refer to "View/modify a server MAC address pool" (p. 2-8).         |  |  |  |  |  |
|                                              | Note: Read-only users can only view server MAC addresses.                                                    |  |  |  |  |  |
| View or modify server policies               | Click <b>Server Policies</b> . For further information on, refer to "View/modify server policies" (p. 2-12). |  |  |  |  |  |
|                                              | Note: Read-only users can only view server policies.                                                         |  |  |  |  |  |
| END OF STEPS                                 |                                                                                                    |  |  |  |  |  |

.....

# View/modify a server MAC address pool

#### Purpose

To view or modify a MAC address pool at the server level.

#### Before you begin

- A MAC address pool is used by a DHCP server to define which systems in your network can receive an IP address. This is typically used for security purposes. You can force the DHCP server to give out leases only to MAC addresses that are entered in this pool by setting the RegisteredClientsOnly policy for the DHCP server to True. For more information on the RegisteredClientsOnly policy, refer to Table 2-2, "Server-level policies" (p. 2-15).
- A read-only user can only view the server MAC address pool.

#### Procedure

To view or modify a MAC address pool at the server level, follow these steps.

1 Click on the DHCP Server in the hierarchy.

Result: The Server Properties page opens.

#### 2 Click MAC Pools.

------

| MAC Address Dool List |             |  |  |
|-----------------------|-------------|--|--|
| MAC Address Poor List |             |  |  |
| Include/Exclude       | MAC Address |  |  |
|                       |             |  |  |
|                       |             |  |  |
|                       |             |  |  |
|                       |             |  |  |
|                       |             |  |  |
|                       |             |  |  |
|                       |             |  |  |
|                       |             |  |  |
|                       |             |  |  |
| Modify                |             |  |  |
|                       |             |  |  |
|                       |             |  |  |
|                       |             |  |  |

3 To modify the MAC address pool, at the server level, click Modify.

| 💿 Modif | fy MAC Address Pool  |                 |   |
|---------|----------------------|-----------------|---|
|         | Тур                  | e: Server 🔻     |   |
| Add MA  | C Pool               |                 |   |
|         |                      |                 |   |
|         | MAC Addres           | S               |   |
|         | Exclude              | E 🗖             |   |
| Add     |                      |                 |   |
| MAC Ad  | dress Pool List      |                 |   |
|         |                      |                 | 7 |
| Select  | Include/Exclude      | MAC Address     |   |
|         |                      |                 |   |
|         |                      |                 |   |
|         |                      |                 |   |
|         |                      |                 |   |
|         |                      |                 |   |
|         |                      |                 |   |
|         |                      |                 |   |
|         |                      |                 |   |
| Colo    |                      | Delete Colected | - |
| Sele    | ect All Unselect All | Delete Selected |   |
|         |                      |                 |   |
|         |                      |                 |   |
| Su      | hmit Cancol          |                 |   |
| Su      |                      |                 |   |
|         |                      |                 |   |

Result: The Modify MAC Address Pool page opens.

- 4 To add a MAC address to the pool list, enter a valid address in hexadecimal format in the MAC Address field. Adhere to the following rules:
  - Valid inputs are 0-9 a-f A-F : and the wildcard character \*

Note: Although the standard IEEE format for displaying MAC addresses is six groups of two hexadecimal digits, separated by hyphens (-) or colons (:), the DHCP Configuration Manager UI only accepts colons (the same as VitalQIP).

- Wildcards can be used but only as the last character. At least one hexadecimal digit is required before the wildcard.
- Valid length is 17 (including colons) for server-level MAC Pools. If colons are not used during data entry, the valid length is 12 characters.
- You cannot add duplicate MAC addresses. However, duplicate MAC address ranges as a result of using wildcards are permitted. For example, a MAC address of 1122\* and 112\* are not considered duplicates. MAC addresses of 1122\* and 1122\* are considered duplicates, however, and are not permitted (even if one is included and one is excluded).

- 5 If you want to exclude a MAC address from the pool, select the Exclude check box. Otherwise, leave this check box unselected to include this MAC address.
- 6 Click Add.

Result: The address is added to the MAC Address Pool List.

- 7 If you wish to remove one or more MAC addresses from the MAC Address Pool List, follow these steps.
  - a. Place a check next to an address to be removed.

To select all MAC addresses, click Select All.

To remove all checkmarks, click Unselect All.

- b. When you are ready to remove selected addresses from the list, click Delete Selected.
- 8 When you have completed modifying the MAC Address Pool List, click Submit.

Result: An information dialog box opens with the message MAC address pool saved.

9 Click OK.

Result: The MAC Address Pool page opens.

END OF STEPS

# View/modify server policies

#### Purpose

To view or modify server policies.

#### Before you begin

- Policy names starting with Failover.Primary are applicable to the primary DHCP server only; those starting with Failover.Secondary are applicable to the secondary DHCP server only; and those starting with just Failover. are applicable to both primary and secondary DHCP servers.
- When Failover policies are written to *dhcpd.pcy*, the Failover., Failover.Primary. and Failover.Secondary. prefixes are stripped off. They are for GUI display-purposes only. For example, Failover.Primary.SecondarylpAddr=10.4.0.5 is written to *dhcpd.pcy* as SecondaryIpAddr=10.4.0.5.
- A read-only user can view server policies.

#### Procedure

To view or modify server policies, follow these steps.

------

1 Click on the DHCP Server in the hierarchy.

Result: The Server Properties page opens.

2 Click Server Policies.

. . . . . . .

**Result**: The Policies page opens. The policies that are currently enabled at the server level are displayed.

| Name                  | Value   |  |
|-----------------------|---------|--|
| DefaultLease          | 1000    |  |
| ogLeaseGrantAndRenew  | False   |  |
| PingDelay             | 0       |  |
| RegisteredClientsOnly | False   |  |
| SearchDynamicFirst    | True    |  |
| JpdateQIP             | Release |  |
|                       |         |  |
|                       |         |  |

3 If you wish to modify an active policy or add a server-level policy, click Modify.

| Include | Name                       | Value          | <u> </u>   |  |
|---------|----------------------------|----------------|------------|--|
|         | AbusiveClientLockout       | O True ☉ False |            |  |
|         | AbusiveClientMonitorPeriod | 0              |            |  |
|         | AbusiveClientWarningCount  | 25             |            |  |
|         | AckRenewForUnusedAddress   | O True ☉ False |            |  |
|         | ActiveLeaseExpiration      | Off 📃          |            |  |
|         | Bootfile                   | Default 💌      |            |  |
|         | CheckTransactionID         | O True 💿 False |            |  |
|         | ClientHostNameProcessing   | Ignore 💌       |            |  |
|         | CompressedLog              | O True ☉ False |            |  |
|         | DHCPServer                 |                |            |  |
|         | DHCPSocketAddr             |                |            |  |
| ~       | Debug                      | All            |            |  |
|         | DebugFile                  | dhcpd.log      |            |  |
|         | DefaultDescentThreshold    | 0              |            |  |
| ~       | DefaultLease               | 120            | <b>~</b> I |  |
| •       | i.                         | i              |            |  |

Result: The Modify Policies page opens.

- 4 Modify the server-level policies, as follows.
  - Place a check in the checkbox next to a policy you wish to add. Only the checked policies are applied to the server. As you make your changes, refer to the following table for information on each policy.
  - To select every policy, click Select All Policies.
  - Uncheck the checkbox beside a policy you wish to remove.
  - To remove checkmarks from all policies, click Unselect All Policies.
- 5 Click Submit.

Result: An information dialog box opens with the message Policies saved.

#### 6 Click OK.

Result: The Policies page opens.

END OF STEPS

| Policy name                    | Values        | Default<br>value | Usage                                                                                                    |
|--------------------------------|---------------|------------------|----------------------------------------------------------------------------------------------------|
| AbusiveClientLockout           | True<br>False | False            | <i>Lucent DHCP 5.6 server and above only.</i> When<br>set to True, the DHCP server adds abusive clients<br>to the global MAC exclusion pool, if a client<br>sends more DHCP packets than the limit<br>specified by the AbusiveClientWarningCount<br>policy within the time specified in the<br>AbusiveClientMonitorPeriod policy. The addition<br>to the MAC exclusion pool is transient and will<br>be removed on the next generation to the DHCP<br>server. By default, the DHCP server does not add<br>abusive clients to the MAC exclusion pool. To<br>create a non-transient entry in the global MAC<br>exclusion pool, the administrator must enter the<br>MAC in the exclusion pool using VitalQIP. |
| AbusiveClientMonitor<br>Period | Numeric       | 0                | <i>Lucent DHCP 5.6 server and above only.</i> By default, the DHCP server does not attempt to detect abusive clients.<br>The value entered indicates the number of seconds during which the DHCP server determines whether a client is abusive.                                                                                                    |
| AbusiveClientWarning<br>Count  | Numeric       | 25               | <i>Lucent DHCP 5.6 server and above only.</i><br>Indicates the maximum number of DHCP packets<br>the server can receive from a DHCP client within<br>the time period set by the<br>AbusiveClientMonitorPeriod policy, before it<br>issues a warning and adds the client to the MAC<br>exclusion pool.                                                                                                    |
| AckRenewForUnused<br>Address   |               | False            | If you set this policy to True, the DHCP server<br>will acknowledge a renew request for an IP<br>address that is not in the server's active lease<br>table, provided that this address is in the server's<br>managed ranges.                                                                                                    |

|                       |                                   | ,                |                                                                                                    |
|-----------------------|-----------------------------------|------------------|----------------------------------------------------------------------------------------------------|
| Policy name           | Values                            | Default<br>value | Usage                                                                                                    |
| ActiveLeaseExpiration | Off<br>Notify_only<br>Full_delete | Off              | <ul> <li>Determines how expired leases are handled. The following values are available:</li> <li>Off - causes expired leases to not be actively deleted at expiration.</li> <li>Notify_only - causes only expired lease messages to be sent to the Message Service.</li> <li>Full_delete - causes the lease from DHCP database to be deleted, and the Message Service to be notified of expired leases.</li> <li>Note: If expired leases are not deleted upon server restart, you may delete the <i>dhcpd.exp</i> file to allow leases to be deleted during the next expiration processing cycle. For example, this situation may occur in the event the ExpireAIILeaseSOnRestart policy is changed from False to True.</li> </ul> |
|                       |                                   |                  | configured on primary servers. A failover<br>(secondary) server should have this options set to<br>Off.                                                                                                    |
| Bootfile              | Default<br>Hwaddr                 | Default          | <ul> <li>The following options are available:</li> <li>Default - used if nothing is set for this</li> </ul>                                                                                                    |
|                       | Tiwaddi                           |                  | <ul> <li>beradit - used if nothing is set for this policy. It indicates that the bootfile is expected to be in the <b>options</b> block from the template assigned to the scope.</li> <li>Hwaddr - indicates that the server should set the "bootfile" field of the DHCP header to the client's MAC address. This is done only if there is no bootfile defined in the <b>options</b> block from the template assigned to the scope. The template overrides this setting.</li> </ul>                                                                                                    |

------

|                              |                             | Default |                                                                                                    |
|------------------------------|-----------------------------|---------|----------------------------------------------------------------------------------------------------|
| Policy name                  | Values                      | value   | Usage                                                                                                    |
| CheckTransactionID           | True<br>False               | False   | This policy is used to configure the service to<br>ignore multiple discover, request, and Bootp<br>messages that have the same XID.<br>Note: This policy should only be turned on in<br>environments where there are multiple routes<br>from the client subnets to the DHCP service, and<br>some of those routes are much slower than other<br>routes. If turned on, Microsoft Windows clients<br>running WINSOCK2 do not obtain a lease when<br>changing subnets, or when negotiating a lease<br>with a new service.                                                                                                    |
| ClientHostName<br>Processing | Ignore<br>Reject<br>Correct | Ignore  | <ul> <li>This policy determines how the server handles<br/>DHCP client requests that have invalid DNS<br/>hostnames. The following values are available:</li> <li>Ignore - the server passes all hostnames "as<br/>is" to the VitalQIP Message Service for<br/>updates to VitalQIP and DNS.</li> <li>Reject - the server does not answer the<br/>client's request when its name is invalid for<br/>DNS.</li> <li>Correct - the server changes all invalid<br/>characters in the client's hostname to dashes<br/>(-) before sending to the VitalQIP Message<br/>Service for VitalQIP/DNS updates.</li> <li>In the Ignore or Correct modes, the service<br/>always replaces embedded or trailing spaces in<br/>the hostname with dashes (-).</li> </ul> |
| CompressedLog                | True<br>False               | False   | This policy causes the server logging to put the<br>fields of the incoming/outgoing packets on a<br>single line, depending on the logging level. The<br>options are enumerated on a single line when the<br>policy is set in the full debug mode and spread<br>out to have one option per line when it is not set<br>in the full debug mode.                                                                                                    |

| Policy name    | Values     | Default<br>value | Usage                                                                                                    |
|----------------|------------|------------------|----------------------------------------------------------------------------------------------------|
| DHCPServer     | IP address |                  | Defines the "local" subnet for the server in a<br>multi-NIC configuration. Any LOCAL broadcast<br>DHCP client discover, regardless of which NIC it<br>is received on, will result in an address being<br>offered from the subnet containing this address.<br>The server still honors the giaddr criterion for<br>nonlocal broadcast discovers.<br>The DHCPServer policy, when specified, is also<br>used to populate the server ID option (option 54)<br>in outgoing OFFER and ACK messages, as well<br>as the server ID field in the outgoing update<br>messages (to VitalQIP, and so on).<br>When the policy is not specified, these fields are<br>set to the NIC address on which the client request<br>was received.<br>For more information on this policy, refer to<br>Chapter 26 in the <i>VitalQIP Administrator</i><br><i>Reference Manual.</i> |
| DHCPSocketAddr | IP address |                  | This policy is used to configure which network<br>interfaces (NICs) the service should listen on. By<br>default, this policy is not set allowing the service<br>to listen on all NICs. In order to specifically tell<br>the Lucent DHCP Service to ignore an interface,<br>each desired interface must be set using this<br>policy, and if specified, the service binds to port<br>67 on the NIC that has this address. Otherwise,<br>the service binds to all interfaces.<br>DHCP Configuration Manager accepts a comma-<br>separated list of IP addresses.<br>Each IP address results in one line of<br>DHCPSocketAddr=Value. For example,<br>DHCPSocketAddr=10.4.0.1, 10.4.0.2<br>on GUI results in the following two lines in<br><i>dhcpd.pcy</i> :<br>DHCPSocketAddr=10.4.0.1<br>DHCPSocketAddr=10.4.0.2                                            |
| Debug          |            |                  | Sets the debug level. For more information, refer to Chapter 4 in the <i>VitalQIP User's Guide</i> .                                                                                                    |
| DebugFile      |            | dhcpd.log        | Sets the debug file name.                                                                                                    |

| Policy name                     | Values        | Default<br>value     | Usage                                                                                                    |
|---------------------------------|---------------|----------------------|----------------------------------------------------------------------------------------------------|
| DefaultDescentThreshold         | 0-100         | 0                    | Used with SNMP Module only. This policy<br>determines the subnet lease percent unavailable<br>value, which when passed, causes the SNMP trap<br><b>dhcpServerSubnetThresholdDescent</b><br>to be issued. A value of zero disables the<br>monitoring of lease percent unavailable for the<br>server. The policy can be overridden by the<br><b>subnet-unavailable-descent-threshold</b><br>configuration file policy on a subnet-by-subnet<br>basis. Refer to Table 3-1, "Subnet-level policies"<br>(p. 3-15). |
| DefaultLease                    | Numeric       | 7776000<br>(90 days) | Lease time offered by the server in the event no<br>Lease Time is defined in the configuration file.<br>The server needs a default lease time in case there<br>is none defined (as a result of a manual or user<br>exit edit).                                                                                                    |
| DefaultUnavailable<br>Threshold | 0 - 100       | 0                    | <i>Used with SNMP Module only</i> . This policy<br>determines the subnet lease percent unavailable,<br>which when exceeded, causes the SNMP trap<br><b>dhcpServerSubnetThresholdExceeded</b><br>to be issued. A value of zero disables the<br>monitoring of lease percent unavailable for the<br>server. The policy can be overridden by the<br><b>subnet-unavailable-threshold</b> configuration<br>file policy on a subnet-by-subnet basis. Refer to<br>Table 3-1, "Subnet-level policies" (p. 3-15).       |
| DropAllDhcpInform<br>Packets    | True<br>False | False                | If you set this policy to True, the DHCP server<br>precludes the processing of any DHCPINFORM<br>packet, beyond the parsing of the incoming<br>packet. This policy allows administrators to<br>configure the DHCP server to ignore inform<br>packets, when the processing of the same is not<br>required. The default value for the policy is False.                                                                                                    |
| DropZeroMacAddress<br>Packets   | True<br>False | True                 | When set to True, the server checks all incoming<br>packets for a zero MAC address and drops the<br>packet if found.<br>Note: DHCPINFORM messages are processed<br>regardless.                                                                                                    |

| Policy name                          | Values        | Default<br>value | Usage                                                                                                    |
|--------------------------------------|---------------|------------------|----------------------------------------------------------------------------------------------------|
| ExpireAllLeasesOnRestart             | True<br>False | True             | When set to False, only leases that have expired<br>since the service restarted are deleted. When the<br>option is set to True, all expired leases found in<br>the database are deleted.                                                                                                    |
| Failover.Primary.CtlReq<br>RetryMax  | Numeric       | 3                | If no CtlRet message is received from the failover<br>server in the time specified by<br>Failover.Primary.WaitCtlRetSecs, attempt to<br>contact the failover by resending the CtlReq<br>message this many times. If this maximum is<br>reached without receiving a CtlRet response, the<br>primary assumes that the failover is inoperable,<br>and continues on to operate as a DHCP server. It<br>continues to send all binding changes to the<br>server identified in the<br>Failover.Primary.SecondarylpAddr<br>parameter, even though that server may not be up.<br>The recommended maximum value is 10.<br>Note: If both the<br>Failover.Primary.WaitCtlRetSecs parameters<br>are specified, while the DHCP server is waiting,<br>no addresses are given out. Large values could<br>cause delays in offering leases following a server<br>startup. |
| Failover.Primary.<br>SecondarylpAddr | IP address    |                  | IP address that identifies the failover DHCP server.                                                                                                    |
| Failover.Primary.WaitCtl<br>RetSecs  | Numeric       | 5                | The number of seconds that the primary server<br>should wait for a response to the CtlReq (request<br>for control) message sent to the failover server at<br>startup. The maximum number of seconds is<br>3600 (1 hour). If a value of zero is supplied, the<br>default is used.<br>If both the Failover.Primary.CtlReqRetryMax<br>and Failover.Primary.WaitCtlRetSecs<br>parameters are specified, while the DHCP server<br>is waiting, no addresses are given out.                                                                                                    |

| Policy name                             | Values                | Default<br>value | Usage                                                                                                    |
|-----------------------------------------|-----------------------|------------------|----------------------------------------------------------------------------------------------------|
| Failover.Secondary.Poll<br>Delay        | Numeric in<br>seconds | 60               | The amount of time between each poll/reply<br>sequence, specified in seconds. Upon startup,<br>after synchronization (if specified), the failover<br>sends a poll message to the primary server. It<br>waits for the amount of time specified by the<br><b>Failover.Primary.WaitPollRplSecs</b> parameter<br>for a reply. If a reply is received, the failover<br>server "sleeps" for the amount of time specified<br>by this parameter before sending another poll<br>message to the primary server. The maximum<br>value is 86400 (1 day). |
| Failover.Secondary.Poll<br>RetryMax     | Numeric               | 3                | If no reply to the poll message is received from<br>the primary, the failover retries sending the poll<br>message and waiting for a reply for this number<br>of times before assuming that the primary has<br>crashed and becomes active in handling DHCP<br>client requests. The maximum is 10.                                                                                                    |
| Failover.Secondary.<br>PrimarylpAddr    | IP address            |                  | Comma-separated list of IP Addresses<br>identifying all primary DHCP servers for which<br>this server is secondary.<br>Each IP address in the list results in one policy<br>line in the policy file with the following format:<br>PrimaryIpAddrX=ValueX<br>where <i>x</i> is an incremental number starting with 1<br>and Value is the IP address from the list.                                                                                                    |
| Failover.Secondary.Sync<br>Bindings     | True<br>False         | True             | If this policy is True, the failover server requests<br>all current binding information from the primary<br>at startup.                                                                                                    |
| Failover.Secondary.Sync<br>FailCritical | True<br>False         | False            | If True, the failover server terminates upon<br>failure to synchronize bindings with the primary<br>server. Note that this option only applies if the<br>Failover.Secondary.SyncBindings policy is<br>True.                                                                                                    |

| Policy name                              | Values                  | Default<br>value | Usage                                                                                                    |
|------------------------------------------|-------------------------|------------------|----------------------------------------------------------------------------------------------------|
| Failover.Secondary.Sync<br>ReqRetryMax   | Numeric                 | 3                | If no SyncStart message is received from the<br>primary server in the time specified by<br>Failover.Secondary.WaitSyncStartSecs,<br>attempt to contact the primary by resending the<br>SyncReq message this many times. If this<br>maximum is reached without receiving a<br>SyncStart response, this failover checks the value<br>of the Failover.Secondary.SyncFailCritical<br>policy. If that policy is True, this secondary<br>server terminates. Otherwise, this secondary<br>server initiates polling of the primary server. The<br>maximum value is 10. |
| Failover.Secondary.Wait<br>PollRplSecs   | Numeric<br>(in seconds) | 5                | The number of seconds that the failover should<br>wait for a poll reply from the primary. Note that if<br>the failover receives a binding update from the<br>primary during this period, the primary is<br>assumed operational, and the binding update<br>message is taken as a response to the poll. The<br>maximum is 3600 (1 hour).                                                                                                    |
| Failover.Secondary.Wait<br>SyncStartSecs | Numeric<br>(in seconds) | 5                | The number of seconds that the failover server<br>should wait for a response to the SyncReq<br>(request for bindings) message sent to the<br>primary server at start-up. A value of zero causes<br>the server to wait indefinitely. The maximum<br>value is 3600 (1 hour).                                                                                                    |
| Failover.SyncBindRetry<br>Max            | Numeric                 | 3                | The number of times the server should resend a binding update if an Ack is not received within Failover.Secondary.WaitSyncBindAckSecs.                                                                                                    |
| Failover.SyncBindingBuf<br>Size          | Numeric<br>(in bytes)   | 1024             | <ul><li>Size of the "options" area for synchronizing the binding information between the primary and secondary servers.</li><li>Note: This value <i>must</i> be the same on <i>both</i> servers. The minimum value is 64. The maximum value is 4096.</li></ul>                                                                                                    |
| Failover.WaitSyncBindAck<br>Secs         | Numeric                 | 5                | The number of seconds the server waits for an Ack to a binding update packet when operating on the sending side of synchronizing with the other server.                                                                                                    |

.....

|                                     |                                | Default |                                                                                                    |
|-------------------------------------|--------------------------------|---------|----------------------------------------------------------------------------------------------------|
| Policy name                         | Values                         | value   | Usage                                                                                                    |
| Failover.WaitSyncBind<br>UpdateSecs | Numeric                        | 15      | The number of seconds that the server should<br>wait for subsequent binding update packets when<br>operating on the receiving side of synchronizing<br>with the other server.                                                                                                    |
| ForceClass                          | None<br>Both<br>Vendor<br>User | None    | <ul> <li>Determines if the server verifies a client's request for a lease before issuing a lease. The values are as follows:</li> <li>None - allows the server to issue leases from any scope to any incoming client request.</li> <li>Both - forces the server to require a match for both user and vendor class against those defined for a particular scope.</li> <li>Vendor - causes the server to require a match on vendor class only.</li> <li>User - causes the server to require a match on user class only.</li> <li>Note: Windows clients always send a vendor class, and optionally send a user class. Therefore, scopes should be defined with vendor class of "MSFT 5.0" and user classes as required. This policy should be set to "Both."</li> </ul> |
| HonorRequestedLease                 | True                           | True    | If this policy is True, the server honors requested                                                                                                    |
| Time                                | False                          |         | lease times from the client. If set to False, the server offers the configured lease time.                                                                                                    |
|                                     |                                |         | Note: If this policy is set False and the client is requesting a lease shorter than the configured lease time, the requested lease time is granted.                                                                                                    |
| HonorUnqualifiedBootfile            | True<br>False                  | False   | This policy instructs the server to echo the<br>"bootfile" field back to the requesting client on<br>responses, even when this name is unqualified.<br>(The Bootp RFC implies that unqualified names<br>indicate the client is requesting the file<br>configured on the server for the client.)                                                                                                    |

------

| Policy name                       | Values        | Default<br>value | Usage                                                                                                    |
|-----------------------------------|---------------|------------------|----------------------------------------------------------------------------------------------------|
| InitRebootAddressShuffle          | Off<br>On     | Off              | If this policy is set to Off, an address shuffle is<br>not performed on init/reboot requests. If this<br>policy is set to On, an address shuffle is<br>performed on init/reboot requests.<br><b>Note:</b> This policy can also be specified at the<br>subnet and scope levels (listed in increasing order<br>of precedence) through the <i>dhcpd.conf</i> file. The<br>server-level policy is overridden if a different<br>policy value is specified at any of the other levels<br>applicable to a lease. |
| IssueDropUnknownClient<br>Trap    | True<br>False | False            | <i>Used with SNMP Module only</i> . When set to True, allows the server to generate an SNMP trap whenever a client request is explicitly dropped because its MAC address is either in a MAC exclusion pool, or the MAC address is not in an inclusion pool.                                                                                                    |
| LeaseExpirationSleep<br>Time      | Milliseconds  | 60000            | A specified time interval at which lease expiration processing occurs.                                                                                                    |
| LeaveBootpParameters<br>InOptions | True<br>False | False            | This policy instructs the service to leave Options<br>66 and 67 in the "Options" area of the outgoing<br>DHCP reply packets. If this policy is set to False,<br>the service <i>moves</i> the values assigned for these<br>options to their appropriate locations in the Bootp<br>header – the "sname" and "file" fields<br>respectively. If set to True, the values are <i>copied</i><br>and not moved.                                                                                                   |
| ListenOnLoopback                  | True<br>False | False            | This policy causes the server to create a socket<br>and listen on port 67 of the loopback interface<br>127.0.0.1. This policy is only required when used<br>with the Services Manager add-on product or the<br>Probes package on the appliance, specifically<br>when the DHCP Probe is placed on the same<br>machine with the Lucent DHCP Service.                                                                                                    |
| LogLeaseGrantAndRenew             | True<br>False | True             | When this policy is set to True, the DHCP server<br>writes an entry to the event/system log for each<br>lease grant and renew. When set to False, logging<br>does not occur.                                                                                                    |

| Policy name                       | Values        | Default<br>value | Usage                                                                                                    |
|-----------------------------------|---------------|------------------|----------------------------------------------------------------------------------------------------|
| MacWarningsToEventLog             | True<br>False | False            | If this policy is set to False, rejected client<br>requests are sent to the debug log. If this policy is<br>set to True, the rejected client request messages<br>are sent to the event log (Windows 2003/2008) or<br>syslog (UNIX).                                                                                                    |
| MaxDebugFileSize                  | Numeric       | -1               | This policy controls the size of the dhcpd.log file,<br>specified in bytes. The default setting of $-1$<br>causes the log to grow indefinitely. A value<br>greater than 0 causes the server to replace the log<br>file after the number of bytes designated is<br>written to the log file. If the FeatureBackup<br>setting is used with the Debug policy, the current<br><i>dhcpd.log</i> file is first copied to <i>dhcpd.bak_1.log</i><br>before creating a new <i>dhcpd.log</i> file. |
| MaxOutgoingDhcp<br>MessageSize    | Numeric       | 1024             | Allows for the configuration of the maximum<br>size in bytes of a DHCP message sent from the<br>Lucent DHCP server, which may vary from<br>network to network.                                                                                                    |
| MaxPendingSeconds                 | Numeric       | 10               | The number of seconds that an offered lease<br>remains in a pending state. When the server<br>responds to a client's DHCP Discover request<br>with a DHCP Offer, the address is marked as<br>pending. By default, the server waits ten seconds<br>for a DHCP Request for this address from the<br>client before unmarking the address, and then<br>making it available to offer to another client.                                                                                       |
| MaxUnavailableTime                | Seconds       | 86400<br>(1 day) | This policy determines the period of time that an IP address is considered unavailable following a DHCPDECLINE or ping before assign offer response. Beyond this time, the server considers this address as available.                                                                                                    |
| NackDhcpRequestsFor<br>Duplicates | True<br>False | True             | When set to True, sends a NAK if a<br>RENEW/REBIND request or SELECTING<br>request is received for an IP already owned by<br>another hardware address. When set to False, the<br>invalid request is merely dropped.                                                                                                    |

.....

. . . . .

| Policy name                      | Values        | Default<br>value | Usage                                                                                                    |
|----------------------------------|---------------|------------------|----------------------------------------------------------------------------------------------------|
| NakUnknownClients                | True<br>False | True             | This policy causes the server to NAK clients who<br>request addresses that are not in the service's<br>defined subnets. This policy should be set to<br>False in environments where multiple DHCP<br>services are servicing the same subnets (not<br>failover). When set to True, the service returns a<br>NAK to these client requests, which causes the<br>client to revert to INIT state. The client then<br>obtains a lease from one of the configured scopes<br>for the client's current subnet.                                       |
| OfferOnlyApiRequested<br>Address | True<br>False | False            | This policy forces the DHCP server to offer the<br>address that is specified by the discover API<br>callout in the requested IP address parameter. If<br>the address is not available for any reason<br>(unmanaged, in use, forceClass mismatch, and so<br>on), the discover message will be dropped and an<br>Info level message is written to the DHCP log.<br>This capability allows service provider<br>environments to offer and acknowledge IP<br>addresses specified by Vital Access. The default<br>value for this policy is False. |

| Policy name           | Values                                 | Default<br>value | Usage                                                                                                    |
|-----------------------|----------------------------------------|------------------|----------------------------------------------------------------------------------------------------|
| Option81Support       | Suppress<br>Client<br>Server<br>Ignore | Suppress         | <ul> <li><b>Suppress</b> - causes the server to ignore the client FQDN option 81 data in the packet, and update VitalQIP/DNS with the hostname in option 12 of the client's request and the domain name configured for the scope from which the service issued a lease.</li> <li><b>Client</b> - causes the server to honor the client FQDN option 81, meaning that if instructed by the client, the service updates only the client's PTR record in DNS (via the Message Service or VitalQIP Update Service), using the FQDN contained in option 81.</li> <li><b>Note</b>: If the host name is unqualified, the VitalQIP QIP Update Service (<b>qip-qipupdated</b>) will attach the default domain for the subnet. If this behavior is not desired, you may remove the default domain from the subnet in VitalQIP.</li> <li><b>Server</b> - causes the server to perform both the A and PTR record updates, using the FQDN contained in option 81.</li> <li><b>Ignore</b> - causes the server to exclude option 81 data from OFFER and ACK packets. This feature causes Windows Professional DHCP clients to update their own A and PTR</li> </ul> |
| PadBootpReply         | True<br>False                          | True             | This policy causes the server to pad Bootp reply<br>and DHCP Offer/ACK messages to 300 bytes.                                                                                                    |
| PingAttempts          | Numeric                                | 1                | The number of times to perform a ping.                                                                                                    |
| PingBeforeManualBootp | True<br>False                          | False            | Perform a ping before assigning a Manual Bootp<br>address. If an ICMP_REPLY is received from the<br>ping, no Bootp reply is sent to the client, and the<br>address is marked as unavailable.                                                                                                    |
| PingBeforeManualDhcp  | True<br>False                          | True             | Perform a ping before assigning a Manual DHCP<br>address. If an ICMP_REPLY is received from the<br>ping, no offer is sent to the client and the address<br>is marked as unavailable.                                                                                                    |

| Policy name           | Values        | Default<br>value | Usage                                                                                                    |
|-----------------------|---------------|------------------|----------------------------------------------------------------------------------------------------|
| PingDelay             | Milliseconds  | 500              | This value determines the amount of time the DHCP server waits for a response regarding the availability of an IP address.                                                                                                    |
| PingRetention         | Seconds       | 0                | This specifies the amount of time a ping is "good<br>for". If a ping is attempted and no response is<br>returned, then the address is assumed available. If<br>another request comes into the service that would<br>cause it to attempt a ping on a previously pinged<br>address, this ping does not take place if it is<br>within defined seconds of the previous ping.                                                                                                    |
| PingSendDelay         | Milliseconds  | 0                | The amount of time between subsequent pings.<br>Applicable only if the PingAttempts is greater<br>than 1.                                                                                                    |
| RegisteredClientsOnly | True<br>False | False            | This option is only used when MAC pool<br>addresses are defined at either the global or the<br>subnet level. If this value is set to False, the<br>DHCP Service responds to clients with a MAC<br>address that is unknown to the server. Choose<br>True to have DHCP information provided to only<br>those hosts that have a known MAC address<br>(configured in a MAC pool). Choose False to<br>have DHCP information provided to all clients. If<br>this option is set to True when no MAC pool<br>addresses are defined at either the global or the<br>subnet level, no device will be given a DHCP<br>lease.<br>Note: The addresses of manual DHCP and<br>manual Bootp devices are automatically added to<br>the appropriate subnet MAC pool, if it exists. If<br>there is no subnet MAC pool but a global pool<br>exists, they are added there |

| Policy name                     | Values        | Default<br>value | Usage                                                                                                    |
|---------------------------------|---------------|------------------|----------------------------------------------------------------------------------------------------|
| RenewAddressShuffle             | Off<br>On     | Off              | If this policy is set to Off, no address shuffling is<br>performed during lease renewals. If this policy is<br>set to On, address shuffling is performed after the<br>maximum renewals. If this policy is not set, it<br>will not work at lower levels.                                                                                                    |
|                                 |               |                  | <b>Note:</b> This policy can also be specified at the subnet and scope levels (listed in increasing order of precedence) through the <i>dhcpd.conf</i> file. The server level policy is overridden if a different policy value is specified at any of the other levels applicable to a lease.                                                                                                    |
| RenewAddressShuffleMax<br>Count | Numeric       | 0                | This policy defines the maximum number of lease renewals before forcing an address shuffle.                                                                                                    |
|                                 |               |                  | <b>Note:</b> This policy can also be specified at the subnet and scope levels (listed in increasing order of precedence) through the <i>dhcpd.conf</i> file. If renew address shuffling is "On" at more than one level applicable to a particular lease (with different maximum counts), the address shuffle occurs after the lesser of the maximum count is reached.                                                                                                    |
| SearchDynamicFirst              | True<br>False | False            | If the policy is set to False, then if both the A-<br>DHCP (Automatic DHCP) and D-DHCP<br>(Dynamic DHCP) ranges are specified within a<br>single subnet (or shared subnet), the service uses<br>all A-DHCP addresses first. Otherwise, it must be<br>set to True to issue D-DHCP leases first.                                                                                                    |
| SendRequestedParams<br>Only     | True<br>False | False            | If set to True, this policy instructs the DHCP<br>Service to send only the options requested by the<br>client. If the client sends a DHCP parameter<br>request list Option (55) in the Discover packet,<br>then the service sends only the Options that are<br>both configured and requested by the client.<br>However, Options subnet-mask (1) and lease-<br>time (51) are always sent to the client, in addition<br>to the IP address. When False, the service sends<br>all configured Options to the client. |

------

. . . .

| Policy name                          | Values        | Default<br>value | Usage                                                                                                    |
|--------------------------------------|---------------|------------------|----------------------------------------------------------------------------------------------------|
| SendServerIdLast                     | True<br>False | False            | When set to True, this policy allows Windows<br>clients to update their A and PTR records: it<br>causes the server to place the server ID (option<br>54) after most of the other options in the OFFER<br>and ACK packets. When set to False, the server<br>inserts the server ID as the second option,<br>following the message ID.                                                                                                    |
| ShareAutoBootpAndDyn<br>Dhcp         | True<br>False | False            | If the policy is set to True, Automatic Bootp,<br>Dynamic DHCP and Automatic DHCP clients<br>share address pools. If both D-DHCP/A-DHCP<br>and A-BOOTP ranges are defined in a single<br>subnet, DHCP clients get addresses from the D-<br>DHCP/A-DHCP ranges first and then from the<br>A-BOOTP ranges when the DHCP Addresses are<br>exhausted. Bootp Clients get addresses from the<br>A-BOOTP ranges first, then from the D-DHCP<br>ranges when the A-BOOTP addresses are<br>exhausted.                                                                                                    |
| SharedNetworkThreshold<br>Processing | True<br>False | False            | When set to True, the DHCP server performs<br>threshold monitor processing for a shared<br>network as a single entity, rather than on each<br>individual subnet within the shared network. The<br>server continues to perform threshold monitoring<br>on each individual subnet, as the default is set to<br>False. The default server threshold values<br>specified by the<br><b>DefaultUnavailableThreshold</b> and<br><b>DefaultDescentThreshold</b> server policies, are<br>used for threshold monitor processing of all<br>shared networks. When this policy is set to True,<br>subnets that are not part of a shared network will<br>still have individual threshold monitoring. This<br>capability supports the issuing of both the Subnet<br>Threshold trap for the shared network, replacing<br>the subnet address in the text of the trap message<br>with the shared network ID. The applicable<br>configured threshold value is also included in the<br>trap message. |

.....

| Policy name                         | Values        | Default<br>value | Usage                                                                                                    |
|-------------------------------------|---------------|------------------|----------------------------------------------------------------------------------------------------|
| SupportAutoRelease                  | True<br>False | True             | Release any previous leases for a client (based on<br>the MAC address) when the client receives a new<br>lease.                                                                                                    |
| SupportBootpAuto<br>Release         | True<br>False | True             | Release any previous leases for a client (based on the MAC address) when the client receives a new lease. <i>Used for Bootp clients only</i> .                                                                                                    |
| SupportEncodingLong<br>Options      | True<br>False | False            | Set to True to allow long options to be split into<br>multiple instances. Currently, there are three<br>options that require long option support: the<br>classless static route option (121), the CableLabs<br>Client Configuration option (122), and the<br>Domain Search option (119). When set to False,<br>options longer than 255 bytes are not split by the<br>server and are ignored.                                                           |
| SupportMultiUserClass               |               | False            | You can configure the DHCP server to support<br>user class (option 77) values from DHCP clients<br>that conform to RFC 3004. This RFC allows<br>multiple values in canonical wire format and<br>ASCII encoded format.                                                                                                    |
| SupportRelayAgentDevice<br>Class    | True<br>False | False            | When set to True, the server supports the<br>assignment of DHCP options specifically by<br>DOCSIS device class. Options are configured<br>using the device class client class in VitalQIP, and<br>will be assigned if the device class suboption of<br>the relay agent option (option 82) matches the<br>device class value specified in the client class.<br>Set to True to enable the device class and make<br>the Device Class Client Class useful. |
| SupportRelayAgentOption             | True<br>False | True             | This policy allows the server to support the Relay<br>Agent Option (82). This policy causes the server<br>to echo the contents of option 82, if present, into<br>all outgoing packets.                                                                                                    |
| SupportRelayAgentServer<br>Override |               | False            | This enables the server to process the <b>Server</b><br><b>Override</b> suboption of the <b>Relay Agent</b> option<br>(option 82) according to RFC 5107.                                                                                                    |

| Policy name                   | Values        | Default<br>value | Usage                                                                                                    |
|-------------------------------|---------------|------------------|----------------------------------------------------------------------------------------------------|
| SupportSubnetSelection        | True<br>False | False            | When this policy is set to False, the subnet<br>selection option (118) and the option 82<br>suboption 5 are not processed by the server.<br>Dynamic address allocation proceeds by using<br>the 'giaddr' field in the discover message or the<br>local interface address for determining the DHCP<br>client's subnet. A value of True allows the subnet<br>selection option to be processed by the server.<br>When using this option, a subnet address is<br>specified, and the DHCP server allocates IP<br>addresses from the specified subnet or a subnet<br>on the same network segment as the specified<br>subnet. |
| ThresholdMonitorSleep<br>Time | Seconds       | 60               | <i>Used with SNMP Module only</i> . This policy specifies the time interval at which lease percent unavailable monitoring occurs.                                                                                                    |
| UpdatePreclusion<br>Duration  | 0-300         | 60               | You can define a time period during which the<br>DHCP server does not send "duplicate" ADD<br>type update messages to the Message Service.<br>Use this policy to reduce the update message<br>queuing problems seen in some customer sites. In<br>particular, where there are redundant relays<br>configured.<br>Any value specified that exceeds a maximum<br>limit value of 300 seconds is overridden with the<br>maximum limit. A policy value of 0 disables this                                                                                                    |

|                | 1                                                                                    | 1                |                                                                                                    |
|----------------|--------------------------------------------------------------------------------------|------------------|----------------------------------------------------------------------------------------------------|
| Policy name    | Values                                                                               | Default<br>value | Usage                                                                                                    |
| UpdateQIP      | Autorelease<br>Bootp<br>Decline<br>Delete<br>Expiration<br>Grant<br>Release<br>Renew | all values       | <ul> <li>If all keywords are set to True, a message is sent to VitalQIP Message Service to update VitalQIP and/or DNS. Otherwise, the policy updates VitalQIP with the values listed. The values are as follows:</li> <li>Autorelease - release is performed by the server when a client changes subnets</li> <li>Bootp - Bootp client gets a lease</li> <li>Decline - refuses a lease</li> <li>Delete - Administrator deletes a lease through the GUI</li> <li>Expiration - lease expiration detected by active lease expiration processing</li> <li>Grant - grants a new lease</li> <li>Release - releases an existing lease</li> </ul> |
| ZeroCiAddr     | True<br>False                                                                        | False            | This policy only affects the contents of the<br>"ciaddr" field in outgoing packets. If this policy<br>is set to True, the server fills in "ciaddr" with<br>0.0.0.0 on reply (ACK) packets.<br>Note: 0.0.0.0 is always in OFFERs.                                                                                                    |
| UnknownPolicy1 |                                                                                      |                  | A policy in <i>dhcpd.pcy</i> file that DHCP<br>Configuration Manager does not support.                                                                                                    |
| UnknownPolicy2 |                                                                                      |                  | A policy in <i>dhcpd.pcy</i> file that DHCP<br>Configuration Manager does not support.                                                                                                    |

------

.....

# 3 Subnet operations

### Overview

#### Purpose

This chapter describes how to manage subnets.

#### Contents

This chapter covers these topics.

| Manage a subnet             | 3-2  |
|-----------------------------|------|
| Add a subnet                | 3-3  |
| View subnet properties      | 3-5  |
| Delete a subnet             | 3-7  |
| View/modify subnet MAC pool | 3-8  |
| View/modify subnet policies | 3-12 |

# Manage a subnet

#### Overview

DHCP Configuration Manager supports the following subnet-level operations:

- Add a subnet
- Delete a subnet
- View subnet properties
- Add a scope
- View/modify subnet-level policies
- View/modify subnet level MAC address pools

Any changes made are not saved in the DHCP configuration file until explicitly saved or discarded. The Server Actions menu contains the Save Changes and Discard Changes sub-menus.

### Add a subnet

#### Purpose

To add a subnet for a DHCP server.

#### Before you begin

A read-only user cannot add a subnet.

#### Procedure

To add a subnet, follow these steps.

1 In the DHCP Server page, click on a DHCP Server in the DHCP Server hierarchy.

Result: The Server Properties page opens.

2 Click Add Subnet.

Result: The Add Subnet page opens.

| O Add Subnet          |
|-----------------------|
| Subnet Start Address: |
| Subnet Length 24 💌    |
| Subnet Mask 255 255 0 |
| Submit Cancel         |
|                       |
|                       |
|                       |
|                       |
|                       |
|                       |
|                       |
|                       |

3 Enter the four octets of the IPv4 subnet start address in the Subnet Start Address field.

Select the subnet length from the Subnet Length dropdown list. The default is 24.
 Result: The subnet mask is automatically displayed in the Subnet Mask field.
 Click Submit.

**Result**: The Subnets node in the DHCP Server Hierarchy is updated with the new subnet and the Subnet Properties page is displayed.

END OF STEPS

### View subnet properties

#### Purpose

To view the properties of a subnet.

#### Procedure

To view subnet properties, follow these steps.

1 Click on the Expand icon  $(\boxdot)$  next to the DHCP server in the hierarchy.

Result: The Subnets node opens.

Result: The Subnets node displays previously defined subnets.

3 Click on the subnet you want to view.

Result: The Subnet Properties page is displayed.

| Subnet Properties                                 |  |  |  |
|---------------------------------------------------|--|--|--|
| Subnet Start Address: 91 0 0                      |  |  |  |
| Subnet Length 24 -                                |  |  |  |
| Subnet Mask 255 255 0                             |  |  |  |
|                                                   |  |  |  |
| Delete Add Scope Subnet MAC Pools Subnet Policies |  |  |  |
|                                                   |  |  |  |
|                                                   |  |  |  |
|                                                   |  |  |  |
|                                                   |  |  |  |
|                                                   |  |  |  |
|                                                   |  |  |  |
|                                                   |  |  |  |

4 Choose one of the following actions.

| If you want to                                                                             | Then                                                                                                    |  |
|--------------------------------------------------------------------------------------------|----------------------------------------------------------------------------------------------------|--|
| Delete the subnet                                                                          | Click <b>Delete</b> . For more information, refer to "Delete a subnet" (p. 3-7).                                                                                                    |  |
|                                                                                            | Note: This function is not available to read-only users.                                                                                                    |  |
| Add a scope to the subnet                                                                  | Click Add Scope. For more information, refer to "Add a scope (p. 4-3).                                                                                                    |  |
|                                                                                            | Note: This function is not available to read-only users.                                                                                                    |  |
| View the MAC pools defined for the subnet                                                  | Click <b>Subnet MAC Pools</b> . For more information, refer to "View/modify subnet MAC pool" (p. 3-8).                                                                                                    |  |
| View subnet-level policies                                                                 | Click Subnet Policies. For more information, refer to<br>"View/modify subnet policies" (p. 3-12).<br>Note: Read-only users can only view subnet-level policies.                                                                                                    |  |
|                                                                                            |                                                                                                    |  |
| View the MAC pools<br>defined for the subnet<br>View subnet-level policies<br>END OF STEPS | <ul> <li>Note: This function is not available to read-only users.</li> <li>Click Subnet MAC Pools. For more information, refer to "View/modify subnet MAC pool" (p. 3-8).</li> <li>Click Subnet Policies. For more information, refer to "View/modify subnet policies" (p. 3-12).</li> <li>Note: Read-only users can only view subnet-level polici</li> </ul> |  |

.....

## Delete a subnet

#### Purpose

To delete a subnet.

#### Before you begin

• When you delete a subnet, you also delete its scopes, MAC pool and subnet-level policies.

• A read-only user cannot delete a subnet.

#### Procedure

To delete a subnet, follow these steps.

- 1 Expand the DHCP Server ID and the Subnets node.
- 2 Click on the subnet you want to delete. Alternatively, enter the subnet address in the Search field and click Find Next.

Result: The Subnet Properties page is displayed.

#### 3 Click Delete.

Result: A confirmation dialog box opens with the message Deleting subnet <nnn.nnn.nnn/n> and its scopes.

.....

#### 4 Click OK.

Result: An information dialog box opens.

#### 5 Click OK.

The subnet, its scopes, MAC pool, and policies are removed. The Subnets label in the DHCP Server hierarchy changes color to indicate the change.

.....

END OF STEPS

# View/modify subnet MAC pool

#### Purpose

To view or modify a subnet MAC pool.

#### Before you begin

Read-only users can only view subnet MAC pools.

#### Procedure

To view or modify a subnet MAC pool, follow these steps.

- 1 Expand the DHCP Server ID and the Subnets node.
- Click on the subnet that contains the MAC address pool you want to view or modify.
   Result: The Subnet Properties page is displayed.

3 Click Subnet MAC Pools.
.....

| MAC Address Pool<br>MAC Address Pool List | Type: Subnet<br>Subnet: 192,168,0,0/26 |
|-------------------------------------------|----------------------------------------|
| Include/Exclude                           | MAC Address                            |
| Modify                                    |                                        |
|                                           |                                        |

4 To modify the MAC address pool, at the subnet level, click Modify.

| Mod    | .,          |                       |               |                |  |      |  |
|--------|-------------|-----------------------|---------------|----------------|--|------|--|
|        |             | Тур                   | be: Subnet 💌  |                |  |      |  |
|        |             | Subn                  | et 192,168.0. | 0/26           |  |      |  |
| Add MA | C Pool      |                       |               |                |  |      |  |
|        |             | MAC Addre             | ss            |                |  |      |  |
|        |             | Exclud                | e: 🗖          |                |  |      |  |
| Add    |             |                       |               |                |  |      |  |
|        | Idroce Dool | List                  |               |                |  |      |  |
|        | ure33 P00   | List                  |               |                |  | <br> |  |
| Selec  | t Include/E | veludo                | BEAC Adda     |                |  |      |  |
|        | c monutore  | xciuue                | MAC Addre     | SS             |  |      |  |
|        |             | xclude                | MAC Addre     | 55             |  |      |  |
|        |             | Actude                | MAC Addre     | 55             |  |      |  |
|        |             | Actude                | MAC Addre     | 55             |  |      |  |
|        |             | Aciuue                | MAC Addre     | 55             |  |      |  |
|        |             | Actua                 | MAC Addre     | 55             |  |      |  |
|        |             | Actual                | MAC Addre     | 55             |  |      |  |
|        |             | Actua                 | MAC Addre     | 55             |  |      |  |
|        |             | ACIUU <del>C</del>    | MAC Addre     | 55             |  |      |  |
|        |             | ACIUU <del>C</del>    | MAC Addre     | 55             |  |      |  |
|        |             | ACIUUE                | MAC Addre     | 55             |  |      |  |
|        |             | ACIUUE                | MAC Addre     | 55             |  |      |  |
| Cal    | oct All     |                       | MAC Addre     | SS             |  |      |  |
| Sel    | ect All     | Unselect A            | MAC Addre     | ss<br>Selected |  |      |  |
| Sel    | ect All     | Unselect A            | MAC Addre     | Selected       |  |      |  |
| Sel    | ect All     | Unselect Al           | MAC Addre     | Selected       |  |      |  |
| Sel    | ect All     | Unselect A            | MAC Addre     | Selected       |  |      |  |
| Sel    | ect All     | Unselect A            | MAC Addre     | Selected       |  |      |  |
| Sel    | ect All     | Unselect Al<br>Cancel | MAC Addre     | Selected       |  |      |  |

Result: The Modify MAC Address Pool page opens.

- 5 To add a MAC address to the pool list, enter a valid address in hexadecimal format in the MAC Address field. Adhere to the following rules:
  - Valid inputs are 0-9 a-f A-F : and the wildcard character \*

Note: Although the standard IEEE format for displaying MAC addresses is six groups of two hexadecimal digits, separated by hyphens (-) or colons (:), the DHCP Configuration Manager UI only accepts colons (the same as VitalQIP).

- Wildcards can be used but only as the last character. At least one hexadecimal digit is required before the wildcard.
- Valid length is 17 or 23 (including colons) for subnet-level MAC Pools. If colons are not used during data entry, the valid length is 12 or 16 characters.

Note: The larger valid length for subnet MAC address pools is determined by the allow\_sixteen\_chars\_mac\_addr property in /opt/qdhcpmgr/conf/qdhcpmgr.properties. If it is set to true, the larger length is considered valid. Refer to "allow\_sixteen\_chars\_mac\_addr" (p. A-3).

- You cannot add duplicate MAC addresses. However, duplicate MAC address ranges as a result of using wildcards are permitted. For example, a MAC address of 1122\* and 112\* are not considered duplicates. MAC addresses of 1122\* and 1122\* are considered duplicates, however, and are not permitted (even if one is included and one is excluded).
- 6 If you want to exclude a MAC address from the pool, select the Exclude check box. Otherwise, leave this check box unselected to include this MAC address.

# 7 Click Add.

Result: The address is added to the MAC Address Pool List.

- 8 If you wish to remove one or more MAC addresses from the MAC Address Pool List, follow these steps.
  - a. Place a check next to an address to be removed.
     To select all MAC addresses, click Select All.
     To remove all checkmarks, click Unselect All.
  - b. When you are ready to remove selected addresses from the list, click Delete Selected.
- 9 When you have completed modifying the MAC Address Pool List, click Submit.

Result: An information dialog box opens with the message MAC address pool saved.

# 10 Click OK.

Result: The MAC Address Pool page opens.

END OF STEPS

# View/modify subnet policies

#### Purpose

To view or modify subnet-level policies.

#### Before you begin

A read-only user can only view subnet-level policies.

#### Procedure

To view or modify subnet-level policies, follow these steps.

- 1 Expand the DHCP Server ID and the Subnets node.
- 2 Click on the subnet that contains the policies you want to view or modify.

Result: The Subnet Properties page is displayed.

3 Click Subnet Policies.

**Result**: The Policies page opens. The policies that are currently enabled at the subnet level are displayed.

| Policies        |                        |  |
|-----------------|------------------------|--|
|                 | Policy Level: Subnet 💌 |  |
|                 | Subnet 192.168.0.0/26  |  |
| Active Policies |                        |  |
| Name            | Value                  |  |
|                 |                        |  |
|                 |                        |  |
|                 |                        |  |
|                 |                        |  |
|                 |                        |  |
|                 |                        |  |
|                 |                        |  |
|                 |                        |  |
|                 |                        |  |
|                 |                        |  |
|                 |                        |  |
|                 |                        |  |
|                 |                        |  |
|                 |                        |  |
| Modify          |                        |  |

4 If you wish to modify an active policy or add a subnet-level policy, click Modify.

| Include | Name                                 | Value          |
|---------|--------------------------------------|----------------|
|         | enable-subnet-selection-option       | off 💌          |
|         | init-reboot-address-shuffle          | not-configured |
|         | lease-query-hw-type-override         | 1              |
|         | renew-address-shuffle                | not-configured |
|         | renew-address-shuffle-max-renews     | 0              |
|         | subnet-unavailable-descent-threshold | 0              |
|         | subnet-unavailable-threshold         | 0              |
|         |                                      |                |

Result: The Modify Policies page opens.

- 5 Modify the subnet-level policies, as follows.
  - Place a check in the checkbox next to a policy you wish to add. Only the checked policies are included in the subnet. As you make your changes, refer to the following table for information on each policy.

- To select every policy, click Select All Policies.
- Uncheck the checkbox beside a policy you wish to remove.
- To remove checkmarks from all policies, click Unselect All Policies.

| Policy name                        | Values                      | Default value  | Usage                                                                                                    |
|------------------------------------|-----------------------------|----------------|----------------------------------------------------------------------------------------------------|
| enable-subnet-<br>selection-option | off, client,<br>lease, both | off            | Restricts the use of the subnet selection option at<br>two different levels. 'client' indicates that client<br>requests from that subnet, containing the subnet<br>selection option, will be honored. A policy value<br>of 'lease' indicates that addresses may be<br>requested from this subnet. A policy value of<br>'both' indicates that the subnet selection option<br>can originate from clients on the subnet and that<br>the subnet can be specified as the target subnet in<br>the subnet selection option.<br>Note: This policy is only available at the<br>subnet policy level. |
| init-reboot-<br>address-shuffle    | not-configured,<br>on, off  | not-configured | Address shuffling occurs on init/reboot requests<br>when set to On. If this option is set to Off, an<br>address shuffle is not performed on init/reboot<br>requests. This policy can be specified at the<br>subnet and scope levels (listed in increasing<br>order of precedence) using multiple policy<br>templates. A policy value specified at a level<br>with lower precedence will be overridden by a<br>policy value with a higher precedence.                                                                                                    |
| lease-query-hw-<br>type-override   | numeric                     | 1              | The hardware type (htype) parameter, to be<br>included in the DHCPACK response to the lease<br>query message. Refer to the Internet Assigned<br>Numbers Authority (IANA) list of ARP<br>hardware types in RFC 1700 for a complete list.<br>Since the vast majority of installations are of the<br>Ethernet type, a value of 1 is used by default, if<br>there is no override configured for the subnet.<br><b>Note:</b> This policy is only available at the<br>subnet policy level. It is a Lucent DHCP 5.5<br>server only policy.                                                        |
| renew-address-<br>shuffle          | not-configured,<br>on, off  | not-configured | Address shuffling occurs after the maximum renewals when set to On.                                                                                                    |

Table 3-1 Subnet-level policies

| Policy name                                  | Values  | Default value | Usage                                                                                                    |
|----------------------------------------------|---------|---------------|----------------------------------------------------------------------------------------------------|
| renew-address-<br>shuffle-max-<br>renews     | numeric | 0             | The maximum number of lease renewals before<br>forcing an address shuffle. This policy can be<br>specified at the subnet and scope levels. If renew<br>address shuffling is On at more than one level,<br>applicable to a particular lease, with different<br>maximum counts, the address shuffle occurs<br>after the lesser of the maximum counts has been<br>reached.                                                                                                    |
| subnet-<br>unavailable-<br>descent-threshold | numeric | 0             | Specifies the percentage when an SNMP<br>dhcpServerSubnetThresholdDescent<br>trap is issued when addresses become available<br>on a subnet. For example, if the value of this<br>policy is set to 80, and the number of used<br>addresses on the subnet falls below 80%, the<br>SNMP trap is issued. If this value is set to 0, no<br>dhcpServerSubnetThresholdDescent<br>trap is issued for this subnet. If this value is not<br>specified, the server level policy value,<br>DefaultDescentThreshold is used.<br>Note: This policy is only available at the<br>subnet policy level.                |
| subnet-<br>unavailable-<br>threshold         | numeric | 0             | Specifies the percentage when an SNMP<br>dhcpServerSubnetThreshold<br>Exceeded trap is issued when addresses<br>become unavailable on a subnet. For example, if<br>the value of this policy is set to 80, and the<br>number of used addresses on the subnet goes<br>above 80%, the SNMP trap is issued. If this<br>value is set to 0, no<br>dhcpServerSubnetThreshold<br>Exceeded trap is issued for this subnet. If this<br>value is not specified, the server level policy<br>value, DefaultUnavailableThreshold<br>is used.<br>Note: This policy is only available at the<br>subnet policy level. |

.....

# 6 Click Submit.

Result: An information dialog box opens with the message Policies saved.

7 Click OK.

Result: The Policies page opens.

END OF STEPS

# 4 Scope operations

# Overview

# Purpose

This chapter describes how to manage scopes.

#### Contents

This chapter covers these topics.

| Manage scopes              | 4-2  |
|----------------------------|------|
| Add a scope                | 4-3  |
| View scope properties      | 4-17 |
| Modify scope properties    | 4-19 |
| Delete a scope             | 4-22 |
| View/modify scope policies | 4-23 |

# Manage scopes

### Overview

DHCP Configuration Manager supports the following scope-level operations:

- Add a scope
- View scope properties
- Modify a scope
- Delete a scope
- View/modify scope-level policies

Any changes made are not saved in the DHCP configuration file until explicitly saved or discarded. The Server Actions menu contains the Save Changes and Discard Changes sub-menus.

# Add a scope

# Purpose

.....

To add a scope.

#### Procedure

To add a scope, follow these steps.

1 In the DHCP Server hierarchy, expand the Subnets node and click on the subnet to which you want to add a scope.

Result: The Subnet Properties page is displayed.

.....

2 Click Add Scope.

Result: The Add Scope page opens.

| O Add Scope                                           |  |  |  |
|-------------------------------------------------------|--|--|--|
| Subnet Start Address: 192. 168. 0                     |  |  |  |
| Subnet Length: 26 💌                                   |  |  |  |
| Subnet Mask: 255, 255, 192                            |  |  |  |
| Type: Dynamic-DHCP                                    |  |  |  |
| Start:                                                |  |  |  |
| Domain Name Server                                    |  |  |  |
| Domain Name 🗖                                         |  |  |  |
| Router                                                |  |  |  |
| Scope Subnet Mask 🗖                                   |  |  |  |
| Additional Options                                    |  |  |  |
| Submit Select All Options Unselect All Options Cancel |  |  |  |
|                                                       |  |  |  |
|                                                       |  |  |  |
|                                                       |  |  |  |

3 Define the scope type. Enter values in the fields, as described in the following table.

| Field       | Description                                                                                                    |
|-------------|----------------------------------------------------------------------------------------------------|
| Туре        | <ul> <li>Dropdown list of the following scope types.</li> <li>Automatic-BOOTP</li> <li>Automatic- DHCP</li> <li>Dynamic-DHCP</li> <li>Manual-BOOTP</li> <li>Manual-DHCP</li> <li>The default scope type is Dynamic-DHCP.</li> </ul> |
| Start       | <i>Dynamic scopes only.</i> Start address of scope range in IPv4 address format.                                                                                                    |
| End         | <i>Dynamic scopes only.</i> End address of scope range in IPv4 address format.                                                                                                    |
| IP Address  | <i>Manual scopes only.</i> IP address of manual scope in IPv4 address format.                                                                                                    |
| MAC Address | <i>Manual scopes only.</i> MAC Address for manual scope.                                                                                                    |

| Table 4-1 | Scope fields |
|-----------|--------------|
|-----------|--------------|

- 4 Define the DHCP option parameters for the scope, as follows.
  - Place a check in the checkbox next to each parameter that should be included in the scope. Only the checked option parameters are included in the scope. The most frequently used DHCP option parameters (Domain Name Server, Domain Name, Router, and Scope Subnet Mask) are listed first.
  - The remainder of the Lucent DHCP 5.5 server option parameters are grouped by option categories. Click the Show Fields icon ()) to reveal parameters associated with a DHCP option.
  - To select every parameter, click Select All Options. To remove checkmarks from all options, click Unselect All Options.

Refer to the following tables for descriptions of each DHCP option parameter.

5 When you have completed entering data for the DHCP option parameters you wish to define, click **Submit**.

Result: An information dialog box opens with the message Scope saved.

#### 6 Click OK.

**Result**: The scope appears in the DHCP Server hierarchy and the Scope Properties page for the new scope opens.

END OF STEPS

# Table 4-2 Frequently used DHCP options

.....

| Parameter          | Description                                                                                                    |
|--------------------|----------------------------------------------------------------------------------------------------|
| Domain Name Server | A comma-separated list of the DNS name server<br>IP addresses available. Servers should be listed<br>in order of preference. |
| Domain Name        | The domain name you wish to use to resolve hostnames via the Domain Name Service (DNS).                                      |
| Router             | A comma-separated list of router IPv4 addresses.<br>Gateways should be listed in order of preference.                        |
| Scope Subnet Mask  | A valid subnet mask for the scope.                                                                                           |

Table 4-3 Application and Service Parameters

| Parameter                                                  | Description                                                                                                    |
|------------------------------------------------------------|----------------------------------------------------------------------------------------------------|
| Broadcast and Multicast<br>Control Service Address<br>List | Lists server names that host the Broadcast and Multicast services that are specified as IPV4 addresses.                                     |
| Broadcast and Multicast<br>Control Service Domain<br>List  | Lists server names that host the Broadcast and Multicast services that are specified as domain names.                                       |
| Default Finger Server                                      | The Finger server option specifies a list of Finger servers<br>available to the client. Servers should be listed in order of<br>preference. |
| Default Internet Relay<br>Chat (IRC) Server                | The IRC server option specifies a list of IRC servers available to<br>the client. Servers should be listed in order of preference.          |
| Default World Wide<br>Web (WWW) Server                     | The WWW server option specifies a list of WWW servers<br>available to the client. Servers should be listed in order of<br>preference.       |

| Parameter                                              | Description                                                                                                    |
|--------------------------------------------------------|----------------------------------------------------------------------------------------------------|
| Mobile IP Home Agent                                   | This option specifies an IP address list indicating mobile IP<br>home agents available to the client. Agents should be listed in<br>order of preference.                                                         |
| NetBIOS over TCP/IP<br>Datagram Distribution<br>Server | The NetBIOS datagram distribution server (NBDD) option specifies a list of RFC 1001/1002 NBDD servers listed in order of preference.                                                                             |
| NetBIOS over TCP/IP<br>Name Server                     | The NetBIOS name server (NBNS) or WINS server option specifies a list of RFC 1001/1002 NBNS name servers listed in order of preference.                                                                          |
| NetBIOS over TCP/IP<br>Node Type                       | The NetBIOS node type option allows NetBIOS over TCP/IP<br>clients, which are configurable as described in RFC 1001/1002.<br>Enter the value that identifies the client type, as follows:<br>ValueNode type      |
|                                                        | 1B-node<br>2P-node<br>4M-node<br>8H-node                                                                                                    |
| NetBIOS over TCP/IP<br>Scope                           | The NetBIOS scope option specifies the NetBIOS over TCP/IP scope parameter for the client, as specified in RFC 1001/1002.                                                                                        |
| Network Information<br>Servers                         | List the IP addresses (in order of preference) identifying the NIS (Network Information Service) servers available to the client.                                                                                |
| Network Information<br>Service Domain                  | Network Information Service (NIS) support is provided on<br>SunOS 4.1x, Solaris 2.x and HP_UX10 only. Name the NIS<br>domain. The domain is formatted as a character string from the<br>NVT ASCII character set. |
| Network Information<br>Service+ Domain                 | This option specifies the name of the client's NIS+ domain. The domain is formatted as a character string consisting of characters from the NVT ASCII character set.                                             |
| Network Information<br>Service+ Servers                | This option specifies an IP address list indicating NIS+ servers<br>available to the client. Servers should be listed in order of<br>preference.                                                                 |
| Network News<br>Transport Protocol<br>(NNTP) Server    | The Network News Transport Protocol (NNTP) server option<br>specifies a list of NNTP servers available to the client. Servers<br>should be listed in order of preference.                                        |
| Network Time Protocol<br>Servers                       | List the IP addresses (in order of preference) indicating NTP (RFC 868) servers available to the client.                                                                                                    |

| Parameter                                           | Description                                                                                                    |
|-----------------------------------------------------|----------------------------------------------------------------------------------------------------|
| Post Office Protocol<br>(POP3) Server               | The POP3 server option specifies a list of POP3 servers available to the client. Servers should be listed in order of preference.                                         |
| Simple Mail Transport<br>Protocol (SMTP) Server     | The SMTP server option specifies a list of SMTP servers<br>available to the client. Servers should be listed in order of<br>preference.                                   |
| SIP Server<br>Address/Domain List                   | Lists the SIP servers specified as IPV4 addresses or as domain names.                                                                                                    |
| StreetTalk Directory<br>Assistance (STDA)<br>Server | The StreetTalk Directory Assistance (STDA) server option<br>specifies a list of STDA servers available to the client. Servers<br>should be listed in order of preference. |
| StreetTalk Server                                   | The StreetTalk server option specifies a list of StreetTalk servers<br>available to the client. Servers should be listed in order of<br>preference.                       |

| Parameter                          | Description                                                                                                    |
|------------------------------------|----------------------------------------------------------------------------------------------------|
| Vendor Specific<br>Information     | This option is used by clients and servers to exchange vendor-<br>specific information. The value for this option must be defined in<br>hexadecimal format. The definition of this information is vendor<br>specific. The vendor is indicated in the vendor class identifier<br>option. Servers not equipped to interpret the vendor-specific<br>information sent by a client MUST ignore it (although it may be<br>reported). Clients that do not receive desired vendor-specific<br>information should attempt to operate without it, although they<br>may do so (and announce they are doing so) in a degraded mode. |
|                                    | If a vendor potentially encodes more than one item of<br>information in this option, the vendor should encode the option<br>using "Encapsulated vendor-specific options", described as<br>follows:                                                                                                    |
|                                    | The Encapsulated vendor-specific options field should be<br>encoded as a sequence of code/length/value fields of identical<br>syntax to the DHCP options field with the following exceptions:                                                                                                    |
|                                    | "Magic cookie" fields cannot be used.                                                                                                    |
|                                    | Codes other than 0 or 255 MAY be redefined by the vendor<br>within the encapsulated vendor-specific extensions fields, but<br>should conform to the tag-length-value syntax defined in section<br>2 (BOOTP Extension/DHCP Option Field Format) of RFC 2132.                                                                                                    |
|                                    | Code 255 (END), if present, signifies the end of the encapsulated vendor extensions, but not the end of the vendor extensions field. If no code 255 is present, the end of the vendor-specific information field is taken from its stated length.                                                                                                    |
|                                    | <b>Note:</b> If you require a sub-option format, refer to the note following this table.                                                                                                    |
| X Window System<br>Display Manager | This option specifies a IP address list of systems that are running<br>the X Window System Display Manager and are available to the<br>client.                                                                                                    |
| X Window System Font<br>Server     | This option specifies a list of X Window System Font servers<br>available to the client. Servers should be listed in order of<br>preference.                                                                                                    |

**Note:** If you require a sub-option format in the Vendor Specific Information option, enter the data value as follows:

# [0x0x0x...]

where '0x' specifies a 2-character hexadecimal representation of a byte. For example, a decimal value of 15 is represented in hexadecimal notation as 0f, and the letter 'a' is

represented as **61**. Beginning and ending square brackets [] are required for the server to interpret the data as hexadecimal.

Let's suppose that a client requires two sub-options to be defined in this option tag (43). The first sub-option number is three, has a length of four, and its value is the IP address 198.200.138.254. The second sub-option number is 21, has a length of 10, and its value is a string of text "suboption2" (length 11 including a null terminator). Enter the following in the GUI:

```
[0304c6c88afe210b7375626f7074696f6e3200]
```

Given what is entered, the following should be generated in the *dhcpd.conf* file (located in the %*QDHCPCONFIG*% directory) for the manual object or dynamic range which contains the Template in which the option 43 tag is defined:

```
option vendor-specific [0304c6c88afe210b7375626f7074696f6e3200] Reads:
```

- 03 First sub-option, option 3
- 04 Length of 4 octets

c6c88afeIP address 198.200.138.254 in hex

- 21 Second sub-option
- 0b Length of 11 octets

7375626f7074696f6e3200"suboption2" in hex, null terminated

| าร |
|----|
| า  |

| Parameter            | Description                                                                                                    |
|----------------------|----------------------------------------------------------------------------------------------------|
| Bootfile Name        | This option is used to identify a bootfile when the file field in the DHCP header has been used for DHCP options.                                                                                                    |
| Client<br>Identifier | This option is used by DHCP clients to specify their unique identifier.<br>DHCP servers use this value to index their database of address bindings.<br>This value is expected to be unique for all clients in an administrative<br>domain. DHCP servers should treat identifiers as opaque.                                                                                                    |
|                      | The client identifier may consist of type-value pairs. For instance, it may consist of a hardware type and hardware address. In this case, the type field should be one of the Address Resolution Protocol (ARP) hardware types defined in RFC 1700. A hardware type of 0 (zero) should be used when the value field contains an identifier other than a hardware address (for instance, a fully qualified domain name). |
|                      | Each client's client-identifier must be unique among the client-identifiers<br>used on the subnet to which the client is attached. Vendors and system<br>administrators are responsible for choosing client-identifiers that meet this<br>requirement for uniqueness.                                                                                                    |

| Parameter                | Description                                                                                                    |
|--------------------------|----------------------------------------------------------------------------------------------------|
| IP Address<br>Lease Time | This option is used in a client request (DHCPDISCOVER or<br>DHCPREQUEST) to allow the client to request a lease time for the IP<br>address. In a server reply (DHCPOFFER), a DHCP server uses this option<br>to specify the lease time it is willing to offer. Enter default value of<br><b>4294967295</b> for unlimited lease time. For limited lease time, enter any<br>lower value in seconds.                                                                                                    |
| Option<br>Overload       | This option is used to indicate that the DHCP sname or file fields are being<br>overloaded by using them to carry DHCP options. A DHCP server inserts<br>this option if the returned parameters exceed the usual space allotted for<br>options. If this option is present, the client interprets the specified<br>additional fields after it concludes interpretation of the standard option<br>fields. Legal values for this option are as follows: 1) The file field is used<br>to hold options; 2) The sname field is used to hold options; 3) Both fields<br>are used to hold options |
| Rebinding (T2)<br>Time   | This option specifies the time interval from address assignment until the client transitions to the rebinding state. You can enter up to 999,999,999 seconds.                                                                                                    |
| Renewal (T1)<br>Time     | This option specifies the time interval from address assignment until the client transitions to the renewing state. You can enter up to 999,999,999 seconds.                                                                                                    |
| TFTP Server<br>Name      | This option is used to identify a Trivial File Transfer Protocol (TFTP) server when the sname field in the DHCP header has been used for DHCP options.                                                                                                    |

# Table 4-5 IP Layer Parameters per Host

| Parameter                                     | Description                                                                                                    |
|-----------------------------------------------|----------------------------------------------------------------------------------------------------|
| Default IP Time-<br>to-Live                   | Enter the default time-to-live (in seconds) to use on outgoing datagrams as an octet between 1 and 255, inclusive.                                             |
| IP Forwarding<br>Enable/Disable               | Selecting True allows you to configure the IP layer to enable packet forwarding. False disables packet-forwarding.                                             |
| Maximum<br>Datagram<br>Reassembly Size        | Enter the maximum reassembly size of the datagram. Enter a value between 576 and 65,535.                                                                       |
| Non-Local<br>Source Routing<br>Enable/Disable | Selecting True allows you to configure the IP layer to allow forwarding of datagrams with non-local source routes. False disables forwarding of the datagrams. |

.....

| Parameter                 | Description                                                                                                    |
|---------------------------|----------------------------------------------------------------------------------------------------|
| Path MTU Aging<br>Timeout | Enter the timeout for aging Path Maximum Transmit Unit (MTU) values discovered by the mechanism defined in RFC 1191. The timeout is in seconds, from 0 to 2,147,483,647.                                                                                                    |
| Path MTU<br>Plateau Table | Identify a table of MTU sizes to use when performing Path MTU Discovery as defined in RFC 1191. The table should be formatted as a list, with a minimum value of 68 and a maximum value of 65,535.                                                                                                    |
| Policy Filter             | This option specifies policy filters for non-local source routing. The filters consist of an IP address list and masks, which specify destination/mask pairs with which to filter incoming source routes. The client should discard any source-routed datagram whose next-hop address does not match one of the filters. |

# Table 4-6 IP Layer Parameters per Interface

| Parameter                   | Description                                                                                                    |
|-----------------------------|----------------------------------------------------------------------------------------------------|
| All Subnets are<br>Local    | This selection defines whether all subnets of the IP network to which the user is connected use the same MTU (maximum transmit unit) as the subnet of the network to which the user is directly connected. True indicates all subnets share the same MTU, and false assumes that some of the subnets connected may have smaller MTUs. |
| Broadcast<br>Address        | Enter the broadcast address in use on the client's subnet.                                                                                                    |
| Classless Static<br>Route   | Specify one or more static routes, each of which consists of a destination descriptor (the subnet address and subnet mask) and the IP address of the router that should be used to reach that destination.                                                                                                    |
| Interface MTU               | Enter the Maximum Transmit Unit (MTU) you want to use on this interface. MTU is the frame size in a TCP/IP network. Enter a value from 68 to 65,535.                                                                                                    |
| Mask Supplier               | Selecting True indicates response to the subnet mask request should use<br>Internet Control Message Protocol (ICMP). Selecting False indicates the<br>subnet mask should not respond using ICMP.                                                                                                    |
| Perform Mask<br>Discovery   | Selecting True establishes that the client should perform subnet mask discovery. Selecting False indicates no mask discovery should be performed.                                                                                                    |
| Perform Router<br>Discovery | Selecting True allows router discovery to be performed as defined in RFC 1256. Selecting False indicates no router discovery to be performed.                                                                                                    |

. . . . .

.....

| Parameter                         | Description                                                                                                    |
|-----------------------------------|----------------------------------------------------------------------------------------------------|
| Router<br>Solicitation<br>Address | Name the IP address where router solicitation requests should be transmitted.                                                                                                    |
| Static Route                      | Specify the list of static routes that the client should install in its routing cache. If multiple routes to the same destination are specified, they are listed in descending order of priority. The routes consist of a list of IP address pairs. The first address is the router for the destination. The default route (0.0.0.0) is an illegal destination for a static route. |

# Table 4-7 Link Layer Parameters per Interface

| Parameter                 | Description                                                                                                    |
|---------------------------|----------------------------------------------------------------------------------------------------|
| ARP Cache<br>Timeout      | Enter the time-out in seconds for ARP cache entries, from 0 to 2,147,483,647.                                                                                                    |
| Ethernet<br>Encapsulation | Use this option to identify the use of Ethernet Version 2 (RFC 894) or<br>IEEE 802.3 (RFC 1042) encapsulation, if the interface is Ethernet. Select<br>True to use RFC 1042 encapsulation Select False to use RFC 894<br>encapsulation. |
| Trailer<br>Encapsulation  | Select True to identify whether the client should negotiate the use of trailers (RFC 893) when using the Address Resolution Protocol (ARP) protocol. Select False to deter the use of trailers.                                         |

# Table 4-8 Novell Options

| Parameter                 | Description                                                                                                    |
|---------------------------|----------------------------------------------------------------------------------------------------|
| NDS Context               | This option specifies the initial NDS context the client should use. You can enter up to 255 characters.                                                                                                    |
| NDS Servers               | This option specifies one or more NDS servers for the client to contact<br>for access to the NDS database. Servers should be listed in order of<br>preference.                                                                        |
| NDS Tree Name             | This option specifies the name of the NDS tree the client will be contacting. You can enter up to 255 characters.                                                                                                    |
| Netware/IP<br>Domain Name | This option code is used to convey the NetWare/IP domain name used by<br>the NetWare/IP product. The NetWare/IP Domain in the option is a<br>Network Virtual Terminal (NVT) ASCII text string. You can enter up to<br>255 characters. |

| Parameter                 | Description                                                                                                    |
|---------------------------|----------------------------------------------------------------------------------------------------|
| Netware/IP<br>Information | The NetWare/IP option code is used to convey all the NetWare/IP related information except for the NetWare/IP domain name. A number of NetWare/IP sub-options can be conveyed. Refer to <b>RFC 2242</b> to determine the values required to enter sub-options. A sample converted value for the sub-option NWIP_DOES_NOT_EXIST, for example, is [0100]. |

# Table 4-9 Packet Cable Options

| Parameter                        | Description                                                                                                    |  |  |
|----------------------------------|----------------------------------------------------------------------------------------------------|--|--|
| CableLabs Client<br>Config (122) | Refer to <b>RFC 3495</b> to determine the values required to enter all sub-<br>options combined into one option. A sample converted value for all the<br>sub-options is:<br>[01040a00000102040a0000030305010a000002040c000000320000006<br>400000001050c00000032000006400000001060a08544553544e414d4<br>500070101080164] |  |  |
|                                  | which corresponds to the following sub-options:                                                                                                    |  |  |
|                                  | TSP's Primary DHCP Server Address=10.0.0.1                                                                                                    |  |  |
|                                  | TSP's Secondary DHCP Server Address=10.0.0.3                                                                                                    |  |  |
|                                  | TSP's Provisioning Server Address=10.0.0.2                                                                                                    |  |  |
|                                  | TSP's AS-REQ/AS-REP Backoff and Retry                                                                                                    |  |  |
|                                  | <ul> <li>Maximum Retry =1</li> </ul>                                                                                                    |  |  |
|                                  | <ul> <li>Maximum Timeout=100</li> </ul>                                                                                                    |  |  |
|                                  | <ul> <li>Nominal Timeout=50</li> </ul>                                                                                                    |  |  |
|                                  | TSP's AP-REQ/AP-REP Backoff and Retry                                                                                                    |  |  |
|                                  | <ul> <li>Maximum Retry =1</li> </ul>                                                                                                    |  |  |
|                                  | <ul> <li>Maximum Timeout=100</li> </ul>                                                                                                    |  |  |
|                                  | <ul> <li>Nominal Timeout=50</li> </ul>                                                                                                    |  |  |
|                                  | TSP's Kerberos Realm Name=testName                                                                                                    |  |  |
|                                  | TSP's Ticket Granting Server Utilization=True                                                                                                    |  |  |
|                                  | TSP's Provisioning Timer Value=100                                                                                                    |  |  |

# Table 4-10 RFC 1497 Vendor Extensions

| Parameter      | Description                                                                                   |
|----------------|-----------------------------------------------------------------------------------------------|
| Boot File Size | Enter the length of the client's default boot image. The maximum file length is 65,535 bytes. |

| Parameter                   | Description                                                                                                    |
|-----------------------------|----------------------------------------------------------------------------------------------------|
| Cookie Server               | Enter the IP address of the RFC 865 cookie server available to the client.                                                                                                    |
| Extensions Path             | Enter a text string to specify a file, retrievable via Trivial File Transfer<br>Protocol (TFTP), which contains information that can be interpreted in<br>the same way as the 64-octet vendor-extension field within the BOOTP<br>response, with the following exceptions:                                                                                                    |
|                             | • the length of the file is unconstrained                                                                                                    |
|                             | <ul> <li>all references to Tag 18 (for example, instances of the BOOTP<br/>Extensions Path field) within the file are ignored</li> </ul>                                                                                                    |
| Host Name                   | Enter the name of the client. If you define the host name in an option template, it overrides any definition in the Object Profile.                                                                                                    |
| Impress Server              | Enter the IP address of the Imagen Impress server available to the client.                                                                                                    |
| Log Server                  | Enter the IP address of the MIT-LCS UDP log server available to the client.                                                                                                    |
| LPR Server                  | Enter the IP address of the RFC 1179 line printer server available to the client.                                                                                                    |
| Merit Dump File             | Enter the pathname of the file where you wish the core image to be<br>dumped in the occurrence of a crash. The path is formatted as a<br>character string consisting of characters from the Network Virtual<br>Terminal (NVT) ASCII character set.                                                                                                    |
| Name Server                 | Enter the IP address of the IEN-116 name server available to the client.                                                                                                    |
| Resource Location<br>Server | Enter the IP address of the RFC 887 Resource Location server available to the client.                                                                                                    |
| Root Path                   | Enter the pathname that contains the client's root directory or partition.<br>The path is formatted as an NVT ASCII character string.                                                                                                    |
| Swap Server                 | Enter the IP address of the client's swap server.                                                                                                    |
| Time Offset                 | Specify the offset of the client's subnet (in seconds) from Coordinated<br>Universal Time (also referred to as UTC). A positive offset indicates a<br>location east of the zero meridian and a negative offset indicates a<br>location west of the zero meridian. For example, to enter a time offset<br>for a client subnet located in the Eastern Standard Timezone (5 hours<br>west of the UTC zero meridian), you would enter -18000. |
| Time Server                 | Enter the IP address of the RFC 868 time server available to the client.                                                                                                    |

### Table 4-11 RFC 2563 Options

| Parameter                          | Description                                                                                                    |
|------------------------------------|----------------------------------------------------------------------------------------------------|
| Auto Configuration of IPv4 Clients | This option code is used to ask whether, and be notified if, auto-<br>configuration should be disabled on the local subnet.                                                                                                    |
|                                    | When a server responds with the value "AutoConfigure" (True), the client <i>may</i> generate a link-local IP address if appropriate. However, if the server responds with "DoNotAutoConfigure" (False), the client <i>must not</i> generate a link-local IP address, possibly leaving it with no IP address. |

.....

# Table 4-12 RFC 3397 Option

| Parameter     | Description                                                         |
|---------------|---------------------------------------------------------------------|
| Domain Search | Passes the domains in the comma-separated list from the DHCP Server |
| Option        | to the DHCP Client to use when resolving hostnames using DNS.       |

# Table 4-13 SLP Protocol Options

| Parameter              | Description                                                                                                    |
|------------------------|----------------------------------------------------------------------------------------------------|
| SLP Directory<br>Agent | This option specifies the location of one or more SLP Directory<br>Agents. For further information, refer to <b>RFC 2610</b> to determine how<br>to convert the value. A sample converted value is [010a000001], which<br>corresponds to an address of <b>10.0.0.1</b> for the Directory Agent<br>Address sub-option, and a setting of True for the Mandatory sub-<br>option. |
| SLP Service Scope      | This option indicates the scopes that a SLP Agent is configured to use.<br>For further information, refer to <b>RFC 2610</b> to determine how to convert<br>the value. A sample converted value is<br>[0173636f7065312c73636f706532], which corresponds to<br><b>scope1, scope2</b> for the Scope List sub-option, and a setting of True<br>for the Mandatory sub-option.     |

#### Table 4-14 TCP Parameters

| Parameter                | Description                                                                                                    |
|--------------------------|----------------------------------------------------------------------------------------------------|
| TCP Default<br>TTL       | This option defines the default time-to-live (in seconds) to use when sending TCP segments. Enter a value from 1 to 255.                                                                                                    |
| TCP Keepalive<br>Garbage | This option specifies if the TCP keep alive messages should be sent with a garbage octet for compatibility with older implementations. Selecting True enables a garbage octet to be sent. Selecting False does not allow a garbage octet to be sent. |

.....

| Parameter                 | Description                                                                                                    |
|---------------------------|----------------------------------------------------------------------------------------------------|
| TCP Keepalive<br>Interval | Indicate the amount of time, specified in seconds, to wait before sending a keep alive message on a TCP connection. A value of 0 indicates keep alive messages on connections should not be generated unless specifically requested to do so by an application. Enter a value from 0 to 2,147,483,647. |

| Table 4-15 | User | Authentication | Protocol | Options |
|------------|------|----------------|----------|---------|
|------------|------|----------------|----------|---------|

| Parameter                          | Description                                                                                                    |
|------------------------------------|----------------------------------------------------------------------------------------------------|
| User<br>Authentication<br>Protocol | This option specifies a list of Uniform Resource Locators (URLs), each pointing to a user authentication service that is capable of processing authentication requests encapsulated in the UAP.                                                                                                    |
|                                    | UAP servers can accept either HTTP 1.1 or SSLv3 connections. If the list includes a URL that does not contain a port component, the normal default port is assumed (that is, port 80 for http and port 443 for https). If the list includes a URL that does not contain a path component, the path /uap is assumed. |

# View scope properties

#### Purpose

To view the properties of a scope.

#### Procedure

To view the properties of a scope, follow these steps.

1 Click on the Expand icon (🖃) next to the DHCP server in the hierarchy.

Result: The Subnets node opens.

2 Expand the Subnets node.

Result: A list of subnet addresses opens in the hierarchy.

- Click on the Expand icon (∃) next to the subnet that contains the scope you wish to view.
   Result: A list of previously defined scope addresses opens in the hierarchy.
- 4 Click on the scope you wish to view.

| Result: | The Sco | pe Properties | page opens. |
|---------|---------|---------------|-------------|
|---------|---------|---------------|-------------|

| Scope Properties      |                       |
|-----------------------|-----------------------|
| Subnet Start Address: | 90.0.0.0              |
| Subnet Length:        | 16 💌                  |
| Subnet Mask:          | 255 . 255 . 0 . 0     |
| Туре:                 | Dynamic-DHCP          |
| Start:                | 90.0.1 End: 90.0.10   |
| Domain Name Server    | ✓ 10.9.0.1,10.9.0.2   |
| Domain Name           | V test.lucent.com     |
| Router                | ☑ 10.9.0.1,10.9.0.2   |
| Scope Subnet Mask     |                       |
| Additional Options    |                       |
| Modify                | Delete Scope Policies |
|                       |                       |

**Note:** Scope-level policies cannot be assigned to manual scopes. The **Scope Policies** button is not displayed if the scope **Type** field is Manual-BOOTP or Manual-DHCP.

5 Choose one of the following actions.

| If you want to                      | Then                                                                                                 |  |
|-------------------------------------|----------------------------------------------------------------------------------------------------|--|
| Modify the scope properties         | Click <b>Modify</b> . For more information, refer to "Modify scope properties" (p. 4-19).            |  |
|                                     | Note: This function is not available to read-only users.                                             |  |
| Delete the scope                    | Click <b>Delete</b> . For more information, refer to "Delete a scope" (p. 4-22).                     |  |
|                                     | Note: This function is not available to read-only users.                                             |  |
| View or modify scope-level policies | Click <b>Scope Policies</b> . For more information, refer to "View/modify scope policies" (p. 4-23). |  |
|                                     | Note: Read-only users cannot view scope-level policies.                                              |  |

END OF STEPS

# Modify scope properties

### Purpose

To modify the properties of a scope.

### Before you begin

• You cannot modify a scope address type or its range. If a scope is incorrectly defined, delete it and then add a new scope with the address type and range you prefer.

• Read-only users can only view scope-level properties.

#### Procedure

To modify a scope's properties, follow these steps.

- 1 Expand the DHCP Server hierarchy until the scope you want to modify is displayed.
  - .....
- 2 Click on the scope.

Result: The Scope Properties page opens.

# 3 Click Modify.

| Modify Scope Properties                               |                     |  |
|-------------------------------------------------------|---------------------|--|
| Subnet Start Address:                                 | 90.0.0.0            |  |
| Subnet Length:                                        |                     |  |
| Subnet Mask:                                          | 255,255,0,0         |  |
| Туре:                                                 | Dynamic-DHCP 👤      |  |
| Start:                                                | 90.0.1 End: 90.0.10 |  |
| Domain Name Server                                    | ✓ 10.9.0.1,10.9.0.2 |  |
| Domain Name                                           | ▼ test.lucent.com   |  |
| Router                                                | ✓ 10.9.0.1,10.9.0.2 |  |
| Scope Subnet Mask                                     |                     |  |
| Additional Options                                    |                     |  |
| Submit Select All Options Unselect All Options Cancel |                     |  |

Result: The Modify Scope Properties page opens.

- 4 Modify the DHCP option parameters for the scope, as follows.
  - To add a parameter, use the Show Fields icon (③) to reveal parameters associated with the DHCP option that you wish to add and place a check in the checkbox next to it. Only the checked option parameters are included in the scope.
  - To select every parameter, click Select All Options.
  - To remove a parameter, locate the DHCP option containing the parameter and uncheck the checkbox beside it.
  - To remove checkmarks from all options, click Unselect All Options.

Refer to the tables in "Add a scope" (p. 4-3) for descriptions of each DHCP option parameter.

5 Click Submit.

Result: An information dialog box opens with the message Scope saved.

### 6 Click OK.

**Result**: The scope appears in the DHCP Server hierarchy and the Scope Properties page reopens.

.....

END OF STEPS

\_\_\_\_\_

# Delete a scope

### Purpose

To delete a scope.

### Procedure

To delete a scope, follow these steps.

- 1 Expand the DHCP Server ID and the Subnets node.
- 2 Expand the subnet that contains the scope you want to delete.

Result: The Scope Properties page is displayed.

3 Click Delete.

.....

**Result**: A confirmation dialog box opens with the message **You are about to delete** scope.

.....

.....

#### 4 Click OK to confirm (or Cancel to abort).

Result: An information dialog box opens with the message Scope deleted.

#### 5 Click OK.

Result: The scope is removed from the DHCP Server hierarchy.

END OF STEPS

# View/modify scope policies

### Purpose

To view or modify scope-level policies.

### Before you begin

Read-only users cannot view scope-level policies.

### Procedure

To view or modify scope-level policies, follow these steps.

- 1 Expand the DHCP Server ID and the Subnets node.
- Expand the subnet that contains the scope whose policies you want to view or modify.
   Result: The Scope Properties page is displayed.

3 Click Scope Policies.

Result: The Policies page opens. The policies that are currently enabled at the scope level are displayed.

| Policies                         |                              |
|----------------------------------|------------------------------|
| Policy Level: Scope              | V                            |
| Subnet 90.0.0                    | 0.0/16                       |
| Scope: 90.0.0                    | 0.1-90.0.0.10 (dynamic-dhcp) |
| Active Policies                  |                              |
| Name                             | Value                        |
| renew-address-shuffle-max-renews | 0                            |
|                                  |                              |
|                                  |                              |
|                                  |                              |
|                                  |                              |
|                                  |                              |
|                                  |                              |
|                                  |                              |
|                                  |                              |
|                                  |                              |
|                                  |                              |
|                                  |                              |
|                                  |                              |
|                                  |                              |
|                                  |                              |
|                                  |                              |
|                                  |                              |
|                                  |                              |
|                                  |                              |
|                                  |                              |

If you wish to modify an active policy or add another scope-level policy, click Modify. 4

| 0 | Modify  | Policies<br>Policy Level: Scope 💌<br>Subnet: 90.0.0.0/16<br>Scope: 90.0.0.1-90.0.0 | .10 (dynamic-dhcp)           |
|---|---------|------------------------------------------------------------------------------------|------------------------------|
|   | Include | Name                                                                               | Value                        |
|   |         | excluded-user-classes                                                              |                              |
|   |         | excluded-vendor-classes                                                            |                              |
|   |         | init-reboot-address-shuffle                                                        | not-configured               |
|   |         | renew-address-shuffle                                                              | not-configured 💌             |
|   | •       | renew-address-shuffle-max-renews                                                   | 0                            |
|   |         |                                                                                    |                              |
|   |         | Submit Select All Policies                                                         | Unselect All Policies Cancel |

.....

Result: The Modify Policies page opens.

- 5 Modify the scope-level policies, as follows.
  - Place a check in the checkbox next to a policy you wish to add. Only the checked policies are included in the scope. As you make your changes, refer to the following table for information on each policy.
  - To select every policy, click Select All Policies.
  - Uncheck the checkbox beside a policy you wish to remove.
  - To remove checkmarks from all policies, click Unselect All Policies.
- 6 Click Submit.

Result: An information dialog box opens with the message Policies saved.

### 7 Click OK.

**Result**: The Policies page opens.

END OF STEPS

.....

| Policy name                     | Values                     | Default value  | Usage                                                                                                    |
|---------------------------------|----------------------------|----------------|----------------------------------------------------------------------------------------------------|
| excluded-user-<br>classes       | string                     | none           | Specifies the DHCP client user class values that<br>will be excluded from receiving a lease on the<br>particular address range or scope to which this<br>policy is assigned. Multiple values can be<br>specified and a trailing wildcard asterisk (*) is<br>supported.<br>Note: This policy is only available at the scope<br>policy level.                                                                                                    |
| excluded-vendor-<br>classes     | string                     | none           | Specifies the DHCP client vendor class values<br>that will be excluded from receiving a lease on<br>the particular address range or scope to which<br>this policy is assigned. Multiple values can be<br>specified and a trailing wildcard asterisk (*) is<br>supported.<br>Note: This policy is only available at the scope<br>policy level.                                                                                                    |
| init-reboot-<br>address-shuffle | not-configured,<br>on, off | not-configured | Address shuffling occurs on init/reboot requests<br>when set to On. If this option is set to Off, an<br>address shuffle is not performed on init/reboot<br>requests. This policy can be specified at the<br>subnet and scope levels (listed in increasing<br>order of precedence) using multiple policy<br>templates. A policy value specified at a level<br>with lower precedence will be overridden by a<br>policy value with a higher precedence. |
| renew-address-<br>shuffle       | not-configured,<br>on, off | not-configured | Address shuffling occurs after the maximum renewals when set to On.                                                                                                    |

# Table 4-16 Scope-level policies
| Policy name                              | Values  | Default value | Usage                                                                                                    |
|------------------------------------------|---------|---------------|----------------------------------------------------------------------------------------------------|
| renew-address-<br>shuffle-max-<br>renews | numeric | 0             | The maximum number of lease renewals before<br>forcing an address shuffle. This policy can be<br>specified at the subnet and scope levels. If renew<br>address shuffling is On at more than one level,<br>applicable to a particular lease, with different<br>maximum counts, the address shuffle occurs<br>after the lesser of the maximum counts has been<br>reached. |

.....

## 5 DHCP server configuration files

## Overview

#### Purpose

This chapter describes how to manage configuration and policy files on a DHCP server.

#### Contents

This chapter covers these topics.

| Manage DHCP server files                   | 5-2  |
|--------------------------------------------|------|
| View/modify DHCP server configuration file | 5-3  |
| Download a configuration file              | 5-6  |
| View/modify DHCP server policy file        | 5-7  |
| Download a DHCP server policy file         | 5-10 |

## Manage DHCP server files

#### Overview

DHCP Configuration Manager allows viewing and editing of the DHCP Server configuration file (*dhcpd.conf*) and policy file (*dhcpd.pcy*).

Both View and Modify Configuration File pages read files directly from disk. If there are any unsaved changes, users are notified when they try to view the running configuration file. If they then attempt to modify the file, they are offered the choice of saving or discarding those changes. If users choose to save the edits, edits are committed to DHCP files before proceeding with the modify file request. If users choose to discard the changes, pending edits are discarded before proceeding with the modify file request.

The following functions are available for working with DHCP server files.

- View/modify configuration file
- Download configuration file
- View/modify policy file
- Download policy file

## View/modify DHCP server configuration file

Purpose

To view or modify the content of the DHCP server configuration file (*dhcpd.conf*).

Procedure

To view or modify the DHCP server configuration file, follow these steps.

1 Select View Configuration File from the DHCP Server Configuration menu, or click the View *dhcpd.conf* File icon ().

Result: The Configuration file page opens.

| crvcr idem    |                                               |  |
|---------------|-----------------------------------------------|--|
|               |                                               |  |
| subnet (      | 0.0.0.0 netmask 255.255.0.0 /                 |  |
| dvna          | mic-dhcp range 90.0.0.1 90.0.0.10 {           |  |
| -             | option routers 10.9.0.1,10.9.0.2;             |  |
|               | option domain-name-servers 10.9.0.1,10.9.0.2; |  |
|               | option domain-name "test.lucent.com";         |  |
|               | option default-tcp-ttl 100;                   |  |
|               | option tcp-keepalive-interval 200;            |  |
| ,             | option tcp-keepalive-garbage false;           |  |
| 1             |                                               |  |
| 3<br>subnet 9 | 1.0.0.0 petmask 255.255.255.0 /               |  |
| mac-          | pool {                                        |  |
|               | 12-0*                                         |  |
|               | 12-*                                          |  |
|               | b0-c1-d2-e3-f4-a5-b2-c2                       |  |
| }             |                                               |  |
| x-ma          | c-pool {                                      |  |
| ,             | 12-0*                                         |  |
| }             | al-dhen 22-33-44-55-66-77 91 0 0 1 /          |  |
|               | option domain-name-servers 10.1.0.1.10.1.0.2: |  |
| }             |                                               |  |
|               |                                               |  |
|               |                                               |  |

2 To locate an alphanumeric string in the file, enter the string in the **Find** field. To refine the search criteria, check the following checkboxes as needed.

- To find or ignore an item with specific capitalization, select or turn off Match Case.
- To match a string exactly, enter the string in the Find field and select Exact Match.

Click **Next** to find the next instance of the search string or click **Prev** to find the previous instance.

3 To modify the configuration file, click Modify.

Result: The Modify Configuration file page opens.

| erver-ide | ntifier test41;                                                   |  |
|-----------|-------------------------------------------------------------------|--|
|           |                                                                   |  |
| subnet    | 90.0.0.0 netmask 255.255.0.0 {                                    |  |
| dy        | namic-dhcp range 90.0.0.1 90.0.0.10 {                             |  |
|           | option routers 10.9.0.1,10.9.0.2;                                 |  |
|           | option domain-name-servers 10.9.0.1,10.9.0.2;                     |  |
|           | option domain-name test.iudent.com;                               |  |
|           | option default-top-tof 100,<br>option top-keepalive-interval 200: |  |
|           | option top-keepalive-garbage false;                               |  |
| }         |                                                                   |  |
| }         |                                                                   |  |
| subnet    | 91.0.0.0 netmask 255.255.255.0 {                                  |  |
| ma        | -pool {                                                           |  |
|           | 12-0*                                                             |  |
|           | 12-*                                                              |  |
|           | bU-c1-d2-e3-14-a5-b2-c2                                           |  |
| }         |                                                                   |  |
| X-1       | 12_0*                                                             |  |
| 1         | 12 0                                                              |  |
| mai       | nual-dhcp 22-33-44-55-66-77 91.0.0.1 {                            |  |
|           | option domain-name-servers 10.1.0.1,10.1.0.2;                     |  |
| }         |                                                                   |  |
|           |                                                                   |  |
|           |                                                                   |  |

- 4 Make changes as needed. You can scroll through the file or use the Find feature to locate items you wish to edit.
- 5 To save your edits, click **Submit**.

Result: An information dialog box opens with the message File saved.

------

6 Click OK.

Result: The Configuration file page opens.

END OF STEPS

## Download a configuration file

#### Purpose

To download a DHCP server configuration file.

#### Procedure

To download a configuration file, follow these steps.

1 Select View Configuration File from the DHCP Server Configuration menu, or click the View *dhcpd.conf* File icon ().

\_\_\_\_\_

Result: The Configuration file page opens.

#### 2 Click Download.

Result: Your default browser opens a dialog box.

3 Either open the file in a text editor or save it on your computer.

END OF STEPS

## View/modify DHCP server policy file

#### Purpose

To view or modify a DHCP server policy file (*dhcpd.pcy*).

#### Procedure

To view or modify a DHCP server policy file, follow these steps.

1 Select View Policy File from the DHCP Server Configuration menu, or click the View *dhcpd.pcy* File icon ().

**Result**: The Policy file page opens.

| O Policy file                                                             |   |
|---------------------------------------------------------------------------|---|
| File Name: /opt/gip/dhcp/dhcpd.pcy                                        |   |
|                                                                           | - |
| ; QIP DHCP Policy File                                                    |   |
| / ctiveLeaseExpiration=Notify_only<br>Bootfile=Hwaddr                     |   |
| DefaultLease=1000                                                         |   |
| PingDelay=500 PegisteredClientsOnlu=0                                     |   |
| SearchDynamicFirst=1                                                      |   |
| opuloegit-autorerease bootp becrine berete Expiration Grant Kerease Kenew |   |
|                                                                           |   |
|                                                                           |   |
|                                                                           |   |
|                                                                           |   |
|                                                                           |   |
|                                                                           | - |
|                                                                           |   |
| Find: Match Case: L Exact Match: L Prev Next                              |   |
| Modify Download                                                           |   |
|                                                                           |   |

2 To locate an alphanumeric string in the file, enter the string in the Find field. To refine the search criteria, check the following checkboxes as needed.

- To find or ignore an item with specific capitalization, select or turn off Match Case.
- To match a string exactly, enter the string in the Find field and select Exact Match.

Click **Next** to find the next instance of the search string or click **Prev** to find the previous instance.

3 To modify the policy file, click Modify.

Result: The Modify Policy file page opens.

| Nodify Policy file                                                                                                    |                         |
|----------------------------------------------------------------------------------------------------|-------------------------|
| File Name: /opt/qip/dhcp/dhcpd.pcy                                                                                                    |                         |
| ;<br>; QIP DHCP Policy File<br>;<br>ActiveLeaseExpiration=Notify_only<br>Bootfile=Hwaddr<br>DefaultLease=1000<br>LogLeaseGrantAndRenew=0<br>PingDelay=500<br>RegisteredClientsOnly=0<br>SearchDynamicFirst=1<br>UpdateQIP=Autorelease Bootp Decline Delete Expirat. | Lon Grant Release Renew |
| Find: Match Case: □ E                                                                                                    | xact Match: 🗖 Prev Next |
| Submit Cancel                                                                                                    |                         |

- 4 Make changes as needed. You can scroll through the file or use the Find feature to locate items you wish to edit.
- 5 To save your edits, click **Submit**.

#### Result: An information dialog box opens with the message File saved.

#### 6 Click OK.

Result: The Policy file page opens.

END OF STEPS

## Download a DHCP server policy file

#### Purpose

To download a DHCP server policy file (*dhcpd.pcy*).

#### Procedure

To download a policy file, follow these steps.

1 Select View Policy File from the DHCP Server Configuration menu, or click the View *dhcpd.pcy* File icon (...).

Result: The Policy file page opens.

#### 2 Click Download.

Result: Your default browser opens a dialog box.

3 Either open the file in a text editor or save it on your computer.

END OF STEPS

# A Configuring DHCP Configuration Manager

## Overview

#### Purpose

This appendix describes how to customize the behavior of DHCP Configuration Manager and the web server.

#### Contents

This appendix covers these topics.

| DHCP Configuration Manager configuration | A-2 |
|------------------------------------------|-----|
| qdhcpmgr.properties                      | A-3 |
| qdhcp_httpd.conf                         | A-4 |

## DHCP Configuration Manager configuration

#### Overview

Both DHCP Configuration Manager and the DHCP Configuration Manager web server come with property files that control how each product behaves.

If you wish to modify properties of DHCP Configuration Manager or the DHCP Configuration Manager web server, Alcatel-Lucent recommends that these files be modified in the Appliance Management Software (AMS) UI so that you can ensure that any changes you make to these files do not get overwritten the next time the DHCP Configuration Manager package is deployed on an appliance.

The property files are as follows:

- DHCP Configuration Manager: conf/qdhcpmgr.properties
- DHCP Configuration Manager web server: *conf/qdhcp\_httpd.conf*

Properties that you can customize are described in the following pages.

### qdhcpmgr.properties

#### Overview

The following properties are available for DHCP Configuration Manager. All lines beginning with # character are ignored.

.....

Properties must be specified in the property=value format. For example:

```
logfile= /opt/qdhcpmgr/log/qdhcp_manager.log
```

| logfile<br>Description:<br>Values: | Absolute path of the file to log DHCP Configuration Manager log messages.<br>Default: /opt/qdhcpmgr/log/qdhcp_manager.log |
|------------------------------------|----------------------------------------------------------------------------------------------------|
| loglevel                           |                                                                                                    |
|                                    | Defines log level for DHCP Configuration Manager application.                                                             |
|                                    | 1=log errors and critical actions such as user login/logout, DHCP server start/stop                                       |
| Description:                       | 5=debug                                                                                                    |
|                                    | Default: 1                                                                                                    |
| Values:                            | Allowed: 1 or 5                                                                                                    |
|                                    |                                                                                                    |
| session_inact                      | ivity_timeout                                                                                                    |
|                                    | Defines how long a session can be idle before it expires. If session is kept idle                                         |
|                                    | longer than session_inactivity_timeout interval, the session is automatically                                             |
|                                    | terminated and any pending changes are lost. The value is in seconds. This value                                          |

Description: cannot be greater than 86400, which is equivalent to 1 day. Default: 3600 (in seconds)

Values: Allowed: 1 - 86400

allow\_sixteen\_chars\_mac\_addr

Controls whether to allow sixteen characters MAC Addresses in subnet level MAC Pool. If set to true, sixteen characters MAC addresses are allowed. Otherwise only twelve characters MAC addresses are allowed in subnet level Description: MAC pool.

Default: true

Values: Allowed: true or false.

## qdhcp\_httpd.conf

#### Overview

The following properties are available for the DHCP web server. All lines beginning with # character are ignored.

| port         |                                                                                                    |
|--------------|----------------------------------------------------------------------------------------------------|
| Description: | Defines port DHCP Configuration Manager web server listens on.<br>Default: 8067                                                                                                    |
| Values:      | Allowed: Any port not used by any other application on appliance.                                                                                                    |
| ssl          |                                                                                                    |
| Description: | Indicates to deploy DHCP Configuration Manager in SSL mode. If this property is present, DHCP Configuration Manager will be deployed in SSL mode; otherwise, it is deployed in non-SSL mode. |
|              | Default: Commented out to deploy in non-SSL mode.                                                                                                    |
| Values:      | Allowed: Property is present or not present                                                                                                    |
| certfile     |                                                                                                    |
| certific     | Indicates from which file to read the certificate when DHCP Configuration                                                                                                    |
| Description: | Manager is deployed in SSL mode.                                                                                                    |
|              | Default: Commented out                                                                                                    |
| Values:      | Allowed: Absolute path of certificate file.                                                                                                    |
|              |                                                                                                    |
| nochroot     |                                                                                                    |
| Description: | Do not run in chroot mode. If present, DHCP Configuration Manager web server runs in chroot mode.                                                                                            |
|              | Default: Do not run in chroot mode.                                                                                                    |
| Values:      | Allowed: Commented out or present.                                                                                                    |
|              |                                                                                                    |
| dir          |                                                                                                    |
| Description: | Defined working directory of DHCP Configuration Manager web server.<br>Default: /opt/gdhcpmgr/web                                                                                            |
| Values:      | Allowed: Web directory of DHCP Configuration Manager.                                                                                                    |
| loafile      |                                                                                                    |
| Description: | Log file used by DHCP Configuration Manager web server to log web server activities.                                                                                                    |
| -            | Default: /opt/qdhcpmgr/log/qdhcp_httpd.log                                                                                                    |
| Values:      | Allowed: Absolute path and filename to be written.                                                                                                    |

.....

## Index

AbusiveClientLockout server Α policy, 2-15 AbusiveClientMonitorPeriod server policy, 2-15 AbusiveClientWarningCount server policy, 2-15 access DHCP Configuration Manager, 1-4 AckRenewForUnusedAddress policy, 2-15 Action menu, 1-22 ActiveLeaseExpiration policy, 2-16 add scope, 4-3 fields, 4-4 add subnet, 3-3 add user, 1-12 Address Resolution Protocol, 4-12 All Subnets are Local parameter, 4-11 allow\_sixteen\_chars\_mac\_addr property, 3-10, A-3 AMS page frames, 1-16 Application and Service Parameters, 4-5 ARP Cache Timeout parameter, 4-12 ARP. See Address Resolution Protocol asterisk character meaning, 1-3 Auto Configuration of Ipv4 Clients parameter, 4-15 Autorelease keyword, 2-33

Bootfile policy, 2-16 Bootp keyword, 2-33 Broadcast Address parameter, 4-11 Broadcast and Multicast Control Service Address List parameter, 4-5 Broadcast and Multicast Control Service Domain List parameter, 4-5 C CableLabs Client Config (122) parameter, 4-13 CableLabs Client Configuration, 2-31 certfile property, A-5 change user password, 1-12 CheckTransactionID policy, 2-17 ciaddr field, 2-33 Classless Static Route parameter, 4-11 CLI qdmuser, 1-12 Client Identifier parameter, 4-9 ClientHostNameProcessing policy, 2-17 Collapse All function, 1-22 CompressedLog policy, 2-17 conf/qdhcp\_httpd.conf, A-2 conf/qdhcpmgr.properties, A-2 configuration file download, 5-6

Boot File Size parameter, 4-13

Bootfile Name parameter, 4-9

B

Cookie Server parameter, 4-14 Coordinated Universal Time, 4-14

D

Debug server policy, 2-18 DebugFile server policy, 2-18 Decline keyword, 2-33 Default Finger Server parameter, 4-5 Default Internet Relay Chat (IRC) Server parameter, 4-5 Default IP Time-to-Live parameter, 4-10 Default World Wide Web (WWW) Server parameter, 4-5 DefaultDescentThreshold policy, 2 - 30DefaultDescentThreshold server policy, 2-19 DefaultLease server policy, 2-19 DefaultUnavailableThreshold policy, 2-30 DefaultUnavailableThreshold server policy, 2-19 Delete keyword, 2-33 delete scope, 4-22 delete subnet, 3-7 delete user, 1-12 **DHCP** Configuration Manager log out, 1-14 SSL mode, 1-7 **DHCP** Configuration Manager users add, 1-12 DHCP Extensions option, 4-9

**DHCP** options scope, 4-5 DHCP server manage, 2-2 DHCP server configuration file modify, 5-3 view, 5-3 DHCP server files manage, 5-2 DHCP server policy file download, 5-10 modify, 5-7 view, 5-7 dhcpd.conf, 5-2, 5-3 dhcpd.pcy, 5-2, 5-7, 5-10 DHCPINFORM messages, 2-19 DHCPServer policy, 2-18 DHCPSocketAddr server policy, 2 - 18dialog boxes, 1-21 dir property, A-5 Discard Changes, 1-3, 2-2, 3-2, 4-2 Domain Name parameter, 4-4, 4-5 Domain Name Server parameter, 4-4, 4-5 Domain Search option, 2-31 **Domain Search Option** parameter, 4-15 download configuration file, 5-6 download DHCP server policy file, 5-10 DropAllDhcpInformPackets policy, 2-19 DropZeroMacAddressPackets server policy, 2-19

E enable-subnet-selection-option policy, 3-15

End field, 4-4 Ethernet Encapsulation parameter, 4-12 Exclude check box, 2-11 exclude MAC address, 3-11 excluded-user-classes policy, 4-26 excluded-vendor-classes policy, 4-26 exit DHCP Configuration Manager, 1-14 Expiration keyword, 2-33 ExpireAllLeasesOnRestart policy, 2-16 ExpireAllLeasesOnRestart server policy, 2-20 Extensions Path parameter, 4-14

 F Failove Primary WaitCtlRetSecs policy, 2-20
 Failover SyncBindingBufSize policy, 2-22
 SyncBindRetryMax policy,

WaitSyncBindAckSecs policy, 2-22

2-22

WaitSyncBindUpdateSec policy, 2-23

Failover Primary CtlReqRetryMax policy, 2-20

SecondaryIpAddr policy, 2-20

Failover Secondary PollDelay policy, 2-21 PollRetryMax policy, 2-21 PrimaryIpAddr policy, 2-21 SyncBindings policy, 2-21 SyncFailCritical policy, 2-21 SyncReqRetryMax policy, 2-22 WaitPollRplSecs policy, 2-22 WaitSyncStartSecs policy, 2-22 fields add scope, 4-4 Find hierarchy nodes, 1-22 Find Next button, 3-7 Find Next function, 1-22 ForceClass server policy, 2-23 format MAC address, 2-10, 3-10

G Grant keyword, 2-33

I

H hierarchy nodes find, 1-22
HonorRequestedLeaseTime server policy, 2-23
HonorUnqualifiedBootfile server policy, 2-23
Host Name parameter, 4-14
http port, 4-16
https port, 4-16

ICMP. See Internet Control Message Protocol ICMP\_REPLY, 2-27 Impress Server parameter, 4-14 init-reboot-address-shuffle policy, 3-15, 4-26 InitRebootAddressShuffle server policy, 2-24 Interface MTU parameter, 4-11 Internet Control Message Protocol, 4-11 IP Address field, 4-4 IP Address Lease Time parameter, 4-10

IP Forwarding Enable/Disable parameter, 4-10

IP Layer Parameters per Host option, 4-10

IP Layer Parameters per Interface option, 4-11

IssueDropUnknownClientTrap server policy, 2-24

L LeaseExpirationSleepTime policy, 2-24 lease-query-hw-type-override policy, 3-15 LeaveBootpParametersInOptions , 2-24 Link Layer Parameters per Interface option, 4-12 ListenOnLoopback server policy, 2 - 24log files, 1-3  $\log in, 1-4$ Log Server parameter, 4-14 logfile property, A-3, A-5 LogLeaseGrantAndRenew server policy, 2-24 loglevel property, A-3 Logout icon, 1-14 LPR Server parameter, 4-14

 M MAC address exclude, 2-11, 3-11 format, 2-10, 3-10
 MAC Address field, 4-4
 MAC Address Pool List remove address, 2-11, 3-11
 MacWarningsToEventLog server policy, 2-25
 magic cookie fields, 4-8 Main menu, 1-17 manage DHCP server, 2-2 manage DHCP server files, 5-2 manage server properties, 2-6 Mask Supplier parameter, 4-11 MaxDebugFileSize server policy, 2-25 Maximum Datagram Reassembly Size parameter, 4-10 MaxOutgoingDhcpMessageSize server policy, 2-25 MaxPendingSeconds server policy, 2-25 MaxUnavailableTime server policy, 2-25 Merit Dump File parameter, 4-14 message dialog boxes, 1-21 Mobile IP Home Agent parameter, 4-6 modify server MAC address pool, 2-8 modify DHCP server configuration file, 5-3 modify DHCP server policy file, 5-7 modify scope policies, 4-23 modify scope properties, 4-19 Modify server identifier, 2-7 modify server policies, 2-12 modify subnet MAC pool, 3-8 modify subnet policies, 3-12 modify user, 1-12 MSFT 5.0, 2-23

.....

 N NackDhcpRequestsForDuplicate s server policy, 2-25
 NakUnknownClients server policy, 2-26
 Name Server parameter, 4-14
 NDS Context parameter, 4-12 NDS Servers parameter, 4-12 NDS Tree Name parameter, 4-12 NetBIOS over TCP/IP Datagram Distribution Server parameter, 4-6 NetBIOS over TCP/IP Name Server parameter, 4-6 NetBIOS over TCP/IP Node Type parameter, 4-6 NetBIOS over TCP/IP Scope parameter, 4-6 Netware/IP Domain Name parameter, 4-12 Netware/IP Information parameter, 4-13 Network Information Servers parameter, 4-6 Network Information Service Domain parameter, 4-6 Network Information Service+ Domain parameter, 4-6 Network Information Service+ Servers parameter, 4-6 Network News Transport Protocol (NNTP) Server parameter, 4-6 Network Time Protocol Servers parameter, 4-6 Network Virtual Terminal, 4-12, 4-14 nochroot property, A-5 node label asterisk, 1-3 Non-Local Source Routing Enable/Disable parameter, 4-10 Novell Options option, 4-12 NVT. See Network Virtual Terminal

O OfferOnlyApiRequestedAddress policy, 2-26

#### Index

Option 66, 2-24 Option 67, 2-24 Option Overload parameter, 4-10 Option81Support server policy, 2-27

Ρ PadBootpReply server policy, 2 - 27passwd file, 1-12 password change user, 1-12 Path MTU Aging Timeout parameter, 4-11 Path MTU Plateau Table parameter, 4-11 Perform Mask Discovery parameter, 4-11 Perform Router Discovery parameter, 4-11 PingAttempts server policy, 2-27 PingBeforeManualBootp server policy, 2-27 PingBeforeManualDhcp server policy, 2-27 PingDelay server policy, 2-28 PingRetention server policy, 2-28 PingSendDelay server policy, 2 - 28Policy Filter parameter, 4-11 port property, A-5 Post Office Protocol (POP3) Server parameter, 4-7 privileges read/write, 1-12

Q qdhcp\_httpd.conf, 1-7 qdhcp\_httpd.log, 1-3 qdhcp\_manager.log, 1-3 qdhcp-httpd service, 1-3

IN - 4

qdhcpmgr.cer, 1-7 qdmadmin user ID, 1-5 qdmuser CLI, 1-5, 1-12 qdmuser user ID, 1-5

R

Rebinding (T2) Time parameter, 4-10 Refresh Hierarchy function, 1-22 RegisteredClientsOnly policy, 2-8 RegisteredClientsOnly server policy, 2-28 Relay Agent Option, 2-31 Release keyword, 2-33 reload server configuration files, 2-5 Renew keyword, 2-33 renew-address-shuffle policy, 3-15, 4-26 RenewAddressShuffle server policy, 2-29 RenewAddressShuffleMaxCoun t server policy, 2-29 renew-address-shuffle-maxrenews policy, 3-16, 4-27 Renewal (T1) Time parameter, 4-10 required fields, 1-21 Resource Location Server parameter, 4-14 restart the server, 2-5 RFC 1042, 4-12 RFC 1179, 4-14 RFC 1256, 4-11 RFC 1700, 3-15 RFC 2563 Option, 4-15 RFC 2563 Options option, 4-15 RFC 2610, 4-15 RFC 3397 Option, 4-15

RFC 3495, 4-13 RFC 865, 4-14 RFC 887, 4-14 RFC 893, 4-12 RFC 894, 4-12 Root Path parameter, 4-14 Router parameter, 4-4, 4-5 Router Solicitation Address, 4-12

S

Save Changes, 1-3, 2-2, 3-2, 4-2 Save Changes icon, 1-15 scope add, 4-3 delete, 4-22 scope policies modify, 4-23 view, 4-23 scope properties modify, 4-19 view, 4-17 Scope Subnet Mask parameter, 4-4.4-5 scope-level policies, 4-26 SearchDynamicFirst server policy, 2-29 Select All Options button, 4-4, 4-20 Select All Policies button, 2-14, 3-14, 4-25 SendRequestedParamsOnly server policy, 2-29 SendServerIdLast server policy, 2 - 30server identifier modify, 2-7 Server Identifier field, 2-4 server MAC address pool modify, 2-8 view, 2-8

server policies modify, 2-12 view, 2-12 server properties manage, 2-6 server-level policies, 2-15 service stop/start/kill/restart, 1-3 session inactivity timeout property, A-3 ShareAutoBootpAndDynDhcp server policy, 2-30 SharedNetworkThreshold Processing policy, 2-30 Show Fields icon, 4-4, 4-20 Simple Mail Transport Protocol (SMTP) Server parameter, 4-7 SIP Server Address/Domain List parameter, 4-7 SLP Directory Agent parameter, 4-15 SLP Protocol Options, 4-15 SLP Service Scope parameter, 4-15 SNMP trap dhcpServerSubnetThresholdE xceeded, 2-19 SSL mode deploy DHCP Configuration Manager, 1-7 ssl property, A-5 Start field. 4-4 start server, 2-5 Static Route parameter, 4-12 Status field, 2-4 stop server, 2-5 StreetTalk Directory Assistance (STDA) Server parameter, 4-7 StreetTalk Server parameter, 4-7 Sub-menus, 1-17 subnet

add, 3-3 delete, 3-7 subnet MAC pool modify, 3-8 view, 3-8subnet policies modify, 3-12view, 3-12 subnet properties view, 3-5 subnet search, 3-7 subnet-level policies, 3-15 subnet-unavailable-descentthreshold policy, 2-19, 3-16 subnet-unavailable-threshold policy, 3-16SupportAutoRelease server policy, 2-31 SupportBootpAutoRelease server policy, 2-31 SupportEncodingLongOptions server policy, 2-31 SupportMultiUserClass policy, 2 - 31SupportRelayAgentDeviceClass server policy, 2-31 SupportRelayAgentOption server policy, 2-31 SupportRelayAgentServer Override policy, 2-31 SupportSubnetSelection policy, 2-32 Swap Server option, 4-14 Т TCP Default TTL parameter, 4-15 **TCP** Keepalive Garbage parameter, 4-15 **TCP** Keepalive Interval parameter, 4-16

TCP Parameters, 4-15

TFTP Server Name parameter, 4-10

TFTP. See Trivial File Transfer Protocol ThresholdMonitorSleepTime

server policy, 2-32 Time field, 2-4 Time Offset parameter, 4-14

Time Server parameter, 4-14 Toolbar, 1-17 Trailer Encapsulation parameter, 4-12 Trivial File Transfer Protoco, 4-14 Type field, 4-4

U Uniform Resource Locators, 4-16 UnknownPolicy server policy, 2 - 33Unselect All Options button, 4-4, 4-20 Unselect All Policies button, 2-14, 3-14, 4-25 Update QIP Operations server policy, 2-33 **UpdatePreclusionDuration** policy, 2-32 URLs. See Uniform Resource Locators user add, 1-12 delete, 1-12 modify, 1-12 User Authentication Protocol Options, 4-16 User Authentication Protocol parameter, 4-16

user ID qdmadmin, 1-5 qdmuser, 1-5

| V | Vendor Specific Information       |
|---|-----------------------------------|
|   | sub-option format, 4-8            |
|   | Vendor Specific Information       |
|   | parameter, 4-8                    |
|   | view                              |
|   | server MAC address pool, 2-8      |
|   | view DHCP server configuration    |
|   | file, 5-3                         |
|   | view DHCP server policy file, 5-7 |
|   | view scope policies, 4-23         |
|   | view scope properties, 4-17       |
|   | view subnet MAC pool, 3-8         |
|   | view subnet policies, 3-12        |
|   | view subnet properties, 3-5       |
|   |                                   |
| w | web server, 1-3                   |
|   | WINSOCK2 2 17                     |
|   | WINSOCK2, 2-17                    |
|   |                                   |
| Х | X Window System Display           |
|   | Manager parameter, 4-8            |

.....

X Window System Font Server parameter, 4-8

Z ZeroCiAddr server policy, 2-33

.....

.....